# Panasonic

# Gebruiksaanwijzing Digitale mobiele telefoon

**A2IO** 

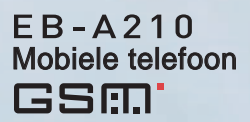

Deze instructies volledig doorlezen voordat u dit toestel gebruikt. Laad de batterij vóór gebruik.

# A210 Gebruiksaanwijzing

# Inhoud

| Belangrijke informatie<br>Veiligheidsvoorschriften<br>SAR<br>Onderhoud<br>Over deze handleiding | <b> 1</b><br>6<br>8<br>. 10               |
|-------------------------------------------------------------------------------------------------|-------------------------------------------|
| Uw telefoon<br>Overzicht van de telefoon<br>Toetsfuncties<br>Display<br>Indicatielampje         | <b>12</b><br>. 12<br>. 13<br>. 15<br>. 17 |
| Hoe te beginnen?                                                                                | 18                                        |
| De SIM en de batterij<br>installeren<br>Batterij opladen<br>De telefoon<br>in-/uitschakelen     | . 18<br>. 20<br>. 21                      |
| Basisfuncties                                                                                   | 22                                        |
| Een gesprek voeren                                                                              | . 22                                      |
| beantwoorden                                                                                    | . 24                                      |
| Stille modus                                                                                    | . 25                                      |
| Voicemailbox                                                                                    | . 25                                      |
| Functies tijdens<br>gesprekken                                                                  | . 26                                      |
| Bewerkingen met                                                                                 |                                           |
| meerdere gesprekken                                                                             | . 28                                      |
| Tekstinvoer                                                                                     | 31                                        |
| Menunavigatie                                                                                   | 34                                        |
| Structuur van hoofdmenu                                                                         | . 34                                      |
| Het menu weergeven                                                                              | . 35                                      |

| Berichten              | 36       |
|------------------------|----------|
| Structuur van het menu |          |
| Berichten              | 36       |
| SMS (Short Message     | ~~~      |
| Service)               | 36       |
| Verlichtingsberichten  | 42       |
|                        | 40       |
| Cohougonstatus         | 47<br>40 |
| Serieugenstatus        | 49       |
| Contacten              | 50       |
| Structuur van het      |          |
| menu Contacten         | 50       |
| Zoeken in het          |          |
| telefoonboek           | 51       |
| Contacten toevoegen    | 52       |
| Bellerlijst            | 55       |
| _ljst verkorte nrs     | 56       |
| Groepen                | 57       |
| Geavanceerd            | 58       |
| instellingen           | 61       |
| Structuur van het      |          |
| menu Instellingen      | 61       |
| Geluiden               | 62       |
| Waarschuwingen         | 64       |
| Display                | 64       |
| Таа!                   | 67       |
| GSM-netwerk            | 68       |
| Gesprekken             | 70       |
| Seveiliging            | 75       |
| Automatisch antwoorden | 78       |
| =IKE toets antwoorden  | /8       |
| чито кеу юск           | 79       |

#### Inhoud

| Tijd en datum79<br>Standaard80<br>Profielen80                                                  |
|------------------------------------------------------------------------------------------------|
| Spelletjes                                                                                     |
| Browser                                                                                        |
| Applicaties                                                                                    |
| Mijn media91Structuur van het menu<br>Mijn media91Afbeelding91Geluiden92Gebruikergedefinieerde |
| mappen                                                                                         |

| Profielen                        |
|----------------------------------|
| menu Profielen                   |
| Accessoires97                    |
| Problemen oplossen 98            |
| Belangrijke<br>foutmeldingen 101 |
| Verklarende<br>woordenlijst 103  |
| Specificaties 105                |
| EU-garantie 106                  |
| Licenties 111                    |
| Register 114                     |

# Belangrijke informatie

Van harte gefeliciteerd met de aanschaf van uw Panasonic digitale mobiele telefoon. Deze telefoon is ontworpen voor gebruik op de GSM-netwerken GSM900 en GSM1800. Hij biedt tevens ondersteuning voor GPRS voor packet-dataverbindingen. Zorg ervoor dat de batterij vóór het gebruik volledig is opgeladen. Wij, Panasonic Mobile Communications Development of Europe Ltd., verklaren hierbij dat de EB-A210 in overeenstemming is met de essentiële en andere relevante eisen van de richtlijn 1999/5/EC. De volledige conformiteitsverklaring kan worden geraadpleegd op de website http://panasonic.co.jp/pmc/en/

# Veiligheidsvoorschriften

Lees de onderstaande informatie zorgvuldig door en zorg dat u ze begrijpt. Dit zal u in staat stellen uw telefoon te gebruiken op een manier die veilig is voor uzelf en uw omgeving en in overeenstemming met de wettelijke reglementering inzake het gebruik van mobiele telefoons.

#### Stroomvoorziening

De telefoon mag uitsluitend door goedgekeurde oplaadapparaten worden opgeladen om een optimale prestatie te garanderen en beschadiging van uw telefoon te voorkomen. De conformiteitsverklaring vervalt bij onoordeelkundig gebruik dat gevaarlijk kan zijn voor de gebruiker. Controleer of de nominale spanning van de snelle lader compatibel is met het spanningsbereik wanneer u in het buitenland vertoeft. Een snelle lader (EB-CAA210xx\*) wordt meegeleverd met de hoofdkit. **Opmerking\*** xx geeft de regio van het oplaadapparaat aan, bv. CN, EU, UK, AU, US.

#### Batterij

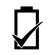

Het gebruik van andere dan de door de fabrikant aanbevolen batterijen kan een gevaar voor de veiligheid vormen.

Als u een functie gebruikt waarbij de achtergrondverlichting voortdurend is ingeschakeld gedurende lange tijd, bijvoorbeeld een spelletje of de browser, wordt de gebruiksduur van de batterij erg kort. Schakel de Backlight toetsen uit om de batterij te sparen. (Zie "Backlight toetsen" op pagina 66.)

Gebruik de telefoon niet zonder het batterijdeksel.

#### Wegdoen van de batterij

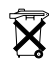

De batterij niet verbranden of als gewoon huisvuil wegwerpen. De batterij moet overeenkomstig de plaatselijke wetgeving worden vernietigd of gerecycleerd.

#### Vliegtuig

Schakel uw mobiele telefoon uit wanneer u zich in een vliegtuig bevindt. Zorg dat de instelling van de functie Alarm of Power on tijd geen inbreuk maakt op de reglementering als de telefoon automatisch wordt ingeschakeld in een vliegtuig, ziekenhuis, enz. Het gebruik van mobiele telefoons in een vliegtuig kan gevaar opleveren voor het functioneren van het vliegtuig, kan het mobiele netwerk ontwrichten en is mogelijk illegaal. Het niet naleven van deze voorschriften kan ertoe leiden dat de overtreder het gebruik van mobiele telefoondiensten tijdelijk of permanent wordt ontzegd en/of leiden tot rechtsvervolging of beide.

#### Niet gebruiken

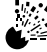

Het is aangeraden de telefoon uit te schakelen wanneer

u zich bij een benzinestation bevindt. Wij herinneren

gebruikers eraan dat zij zich moeten houden aan de beperkingen inzake het gebruik van radioapparatuur bij brandstofopslagplaatsen, chemische bedrijven en op plaatsen waar met springstoffen wordt gewerkt. De batterijen nooit aan extreme temperaturen (hoger dan 60°C) blootstellen. Riiden

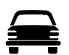

Gebruikers moeten te allen tiide in controle bliiven van hun motorvoertuig. Beantwoord de telefoon niet tijdens het rijden, maar zoek eerst een veilige plaats om te stoppen.

Spreek niet in een handsfree microfoon als u hierdoor uw aandacht niet op de weg kunt houden. U dient altijd volledig op de hoogte te ziin van bijzondere beperkingen inzake het gebruik van mobiele telefoons in het gebied waar u doorheen riidt en u dient deze te allen tiide na te leven.

#### Elektronische apparaten

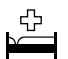

Wees voorzichtig wanneer u de telefoon dichtbij medische apparaten zoals pacemakers en gehoorapparaten gebruikt.

#### Verwarmingsapparaten

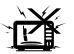

Als uw telefoon, de bijbehorende batterij of oplaadaccessoires nat zijn, plaats deze dan niet in verwarmingsapparatuur. zoals een magnetron, een hogedruk-container, een

droger of een soortgelijk apparaat. Dit kan tot gevolg hebben dat de batterij, de telefoon en/of de laadapparatuur gaan lekken, warm worden, uitzetten, exploderen en/of in brand vliegen. Bovendien kunnen het product of de accessoires dampen afgeven waardoor de elektrische circuits kunnen worden beschadigd en de producten niet meer functioneren. Panasonic kan niet aansprakelijk worden gesteld voor enige schade die direct of indirect is veroorzaakt door misbruik van het product.

#### Reservekopieën & beveiliging

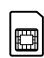

Wij raden u aan een kopie of reservekopie te maken van belangrijke informatie en gegevens die u opslaat in het telefoongeheugen. Volg alle onderhouds- en gebruiksvoorschriften voor uw telefoon en de batterij om het per ongeluk verlie-

zen van gegevens te vermijden.

Uw telefoon kan persoonlijke informatie opslaan en meedelen. Wij raden u aan om persoonlijke of financiële informatie ergens anders dan in uw telefoon te bewaren. Gebruik de beveiligingsfuncties, bijvoorbeeld de SIM-blokkering, om de in uw telefoon opgeslagen

#### Belangriike informatie

informatie te beschermen. Panasonic aanvaardt geen enkele aansprakelijkheid voor enig verlies, van welke aard dan ook, voortvloeiende uit het verlies van data, met inbegrip van, maar niet beperkt tot directe en indirecte schade (met inbegrip maar niet beperkt tot gevolgschade en winstderving).

#### Downloaden

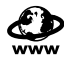

Uw telefoon kan informatie en gegevens van externe bronnen downloaden en opslaan. Het is uw verantwoordelijkheid om ervoor te zorgen dat u geen inbreuk pleegt op het

hierop rustende auteursrecht of andere toepasselijke wetgeving. Panasonic aanvaardt geen enkele aansprakelijkheid voor enig verlies, van welke aard dan ook, voortvloeiende uit het verlies van data, of enige andere inbreuk op auteursrechten of intellectueleeigendomsrechten, met inbegrip van, maar niet beperkt tot directe en indirecte schade (met inbegrip maar niet beperkt tot gevolgschade en winstderving).

#### Efficiënt gebruik

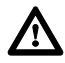

Houd de telefoon vast zoals een gewone telefoon om de telefoon zo efficient mogeliik te gebruiken. De antenne niet aanraken of met beide handen afschermen terwiil de telefoon is ingeschakeld om verslechtering van de

signaalkwaliteit of antenneprestatie te voorkomen.

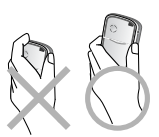

Het zonder toestemming aanbrengen van wijzigingen of hulpstukken kan de telefoon beschadigen en inbreuk plegen op de heersende reglementering. Het zonder toestemming aanbrengen van wijzigingen of hulpstukken kan uw garantie doen vervallen – dit doet geen afbreuk aan uw statutaire rechten

#### Andere belangrijke informatie

Het vloeibare-kristallen-kleurenscherm (LCD) maakt gebruik van een uiterst precieze productietechnologie en onder bepaalde omstandigheden kunnen beeldelementen helderder of donkerder worden weergegeven. Dit is toe te schrijven aan eigenschappen van de LCD en is geen fabrieksfout.

Deze telefoon werd ontworpen, vervaardigd en getest om te voldoen aan de specificaties van de richtlijnen inzake blootstelling aan radiofrequentie die van toepassing waren krachtens de EU-, Amerikaanse FCC- en Australische ACA-reglementering.

Deze telefoon mag uitsluitend worden gebruikt met door Panasonic goedgekeurde accessoires om optimale prestaties te garanderen en schade aan uw telefoon te vermijden. Panasonic is niet aansprakelijk voor schade die voortvloeit uit het gebruik van niet door Panasonic goedgekeurde accessoires.

Deze telefoon moet worden gebruikt in overeenstemming met alle geldende internationale of nationale wettelijke bepalingen of specifieke beperkingen betreffende het gebruik in speciale toepassingen en omgevingen. Dit met inbegrip van, maar niet beperkt tot het gebruik van de telefoon in ziekenhuizen, vliegtuigen, tijdens het autorijden, enz. en ander beperkt gebruik.

Bepaalde informatie in deze handleiding kan zonder kennisgeving worden gewijzigd.

Raadpleeg onze website voor de meest recente informatie/normen en conformiteit in uw land/regio.

http://panasonic.co.jp/pmc/en/

# SAR

#### EUROPESE UNIE – RTTE

DEZE PANASONIC MOBIELE TELEFOON (MODEL EB-A210) VOLDOET AAN DE EU-RICHTLIJNEN M.B.T. BLOOTSTELLING AAN HF-STRALING

Uw mobiele telefoon is een zender en ontvanger ineen. Het toestel is zodanig ontworpen en geproduceerd dat de limieten voor blootstelling aan hoogfrequent (hf)-straling zoals vastgesteld door de Europese Raad, niet worden overschreden. Deze limieten maken deel uit van uitgebreide richtlijnen en hebben betrekking op toegestane hf-straling voor de gemiddelde gebruiker. De richtlijnen zijn opgesteld door onafhankelijke wetenschappelijke instituten op basis van langdurig onderzoek en uitgebreide evaluatie van de resultaten daarvan. In de limieten is een flinke veiligheidsmarge ingecalculeerd om de veiligheid van alle personen, ongeacht leeftijd of gezondheid te waarborgen.

In de richtlijn voor blootstelling aan hf-straling bij gebruik van mobiele telefoons wordt gewerkt met de zogenaamde Specific Absorption Rate (SAR). De SAR-limiet zoals geadviseerd door de Europese Raad is 2,0 W/kg\*. Bij SAR-testen is steeds uitgegaan van de standaard bedrijfsposities van de telefoon en het hoogst toegestane vermogen in alle geteste frequentiebanden. Hoewel SAR wordt bepaald bij het hoogst toegestane zendvermogen, ligt het SAR-niveau bij normaal gebruik veelal ver beneden deze maximum waarde. Dit komt doordat de telefoon is ontworpen om te werken op variabele zendvermogens, om niet met meer vermogen uit te zenden dan strikt noodzakelijk om het netwerk te bereiken. In de regel geldt dan ook: hoe dichter u bij een GSM-mast in de buurt komt, hoe lager het actuele zendvermogen van uw telefoon wordt.

Alvorens een bepaald type mobiele telefoon in de verkoop komt, moet worden bepaald of deze voldoet aan de Europese R&TTErichtlijn. Deze richtlijn kent als een van de voornaamste eisen dat de gezondheid van de gebruiker alsmede van iedereen in de buurt daarvan te allen tijde gewaarborgd dient te zijn.

De hoogste SAR-waarde voor dit model telefoon gemeten bij gebruik tegen het oor in het kader van bovenvermelde norm, bedroeg **0.549 W/kg**. Dit apparaat voldoet dan ook aan de richtlijnen voor blootstelling aan hf-straling bij gebruik in normale positie, d.w.z. tegen het oor, resp. in een andere positie tenminste 1,5 cm verwijderd van het lichaam. Wanneer een draagtasje, riemclip of houder wordt gebruikt om de telefoon tegen het lichaam te dragen, dan mogen deze geen metaal bevatten en dienen deze het toestel tenminste 1,5 cm van het lichaam af te houden.

Ofschoon er verschillen kunnen optreden in SAR-niveau tussen de verschillende telefoons onderling van hetzelfde model en in de verschillende posities, wordt altijd voldaan aan de EG-richtlijnen m.b.t. blootstelling aan hf-straling.

\* De SAR-limiet voor mobiele telefoons die door het publiek wordt gebruikt, is 2,0 watt/kilogram (W/kg) gemiddeld over tien gram lichaamsweefsel. In de richtlijnen is een aanmerkelijke veiligheidsmarge ingebouwd om het publiek extra bescherming te bieden en om rekening te houden met eventuele afwijkingen van de metingen. SAR-waarden kunnen variëren afhankelijk van nationale vereisten en de netwerkband.

# Onderhoud

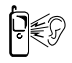

Het drukken op de toetsen kan een luide toon produceren. Houd de telefoon niet dichtbij uw oor als u op de toetsen drukt.

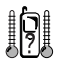

Buitengewoon hoge of lage temperaturen kunnen een voorbijgaand effect hebben op de werking van uw telefoon. Dit is normaal en wijst niet op een defect. Als u de telefoon gedurende lange tijd bij temperaturen van meer dan 40°C gebruikt, dan kan de kwaliteit van de schermweergave verminderen.

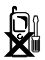

De telefoon niet veranderen of demonteren. De telefoon bevat geen onderdelen die door de gebruiker onderhouden moeten worden.

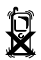

De telefoon niet aan buitensporige trillingen of schokken blootstellen. De batterij niet laten vallen.

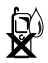

Contact met vloeistoffen vermijden. De batterij onmiddellijk verwijderen als de telefoon nat wordt en contact opnemen met uw leverancier.

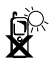

De telefoon niet aan direct zonlicht blootstellen of in een vochtige, stoffige of warme omgeving laten liggen. De batterij nooit in vuur wegwerpen. De batterij kan exploderen.

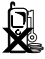

Metalen voorwerpen die contact kunnen maken met de contactpunten uit de buurt van de telefoon/batterij houden. De batterijen kunnen uw bezittingen beschadigen en letsel of brandwonden veroorzaken als de contactpunten van de batterij met een geleidend materiaal (zoals metalen sieraden, sleutels e.d.) in contact komen.

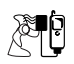

De batterij altijd in een goed geventileerde ruimte en niet in direct zonlicht bij een temperatuur van +5°C tot +35°C opladen. De batterij kan niet buiten dit temperatuurbereik worden opgeladen.

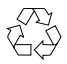

Neem contact op met de plaatselijke autoriteiten voor informatie over recycling wanneer u verpakkingsmateriaal of oude apparaten weggooit.

# Over deze handleiding

# Symbolen die in deze handleiding worden gebruikt

In deze handleiding worden de volgende symbolen gebruikt om de beperkte beschikbaarheid van een functie of dienst aan te geven.

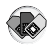

🐼 = Afhankelijk van uw SIM.

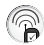

= Afhankelijk van de beschikbaarheid van het netwerk.

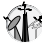

F = Afhankelijk van uw netwerkoperator of land/regio.

### Grafische elementen

De grafische elementen in deze handleiding zijn louter illustratief en kunnen verschillen van de werkelijke telefoon en/of de grafische elementen die worden weergegeven op de telefoon. Panasonic behoudt zich het recht voor de informatie in deze handleiding zonder voorafgaande kennisgeving te wijzigen.

### Toetsen

De toetsen in deze handleiding kunnen verschillen van de werkelijke toetsen op uw telefoon. Zie pagina 13 voor de pictogrammen die in deze handleiding worden gebruikt om toetsen voor te stellen.

### Hoe deze handleiding lezen?

<Voorbeeld> GSM-netwerk in het menu Instellingen op pagina 68

Deze functie is SIM-afhankelijk. Voor andere symbolen, zie pagina 10.

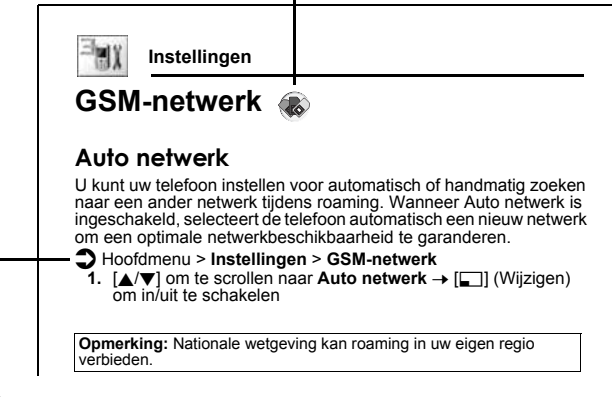

#### Menunavigatie

Alvorens de volgende stappen uit te voeren, moet u het Hoofdmenu openen en door de submenu's bladeren zoals beschreven naast het pictogram **2**.

">" betekent "scrollen door het menu en selecteren".

In het bovenstaande voorbeeld:

Druk vanuit het Hoofdmenu op de navigatietoets om te scrollen naar **Instellingen** en druk op de linker soft-toets (Selecteren)\*; druk vervolgens op de navigatietoets om te scrollen naar **GSM-netwerk** en druk op de linker soft-toets (Selecteren)\*.

U kunt nu doorgaan naar stap 1:

- Druk op de navigatietoets om te scrollen naar Auto netwerk en druk vervolgens op de linker soft-toets (Wijzigen)\* om Auto netwerk in of uit te schakelen
- \* Het woord verschijnt links onderaan in het display en geeft een opdracht aan die de toets aan uw telefoon geeft wanneer u er op drukt.

# **Uw telefoon**

### Overzicht van de telefoon

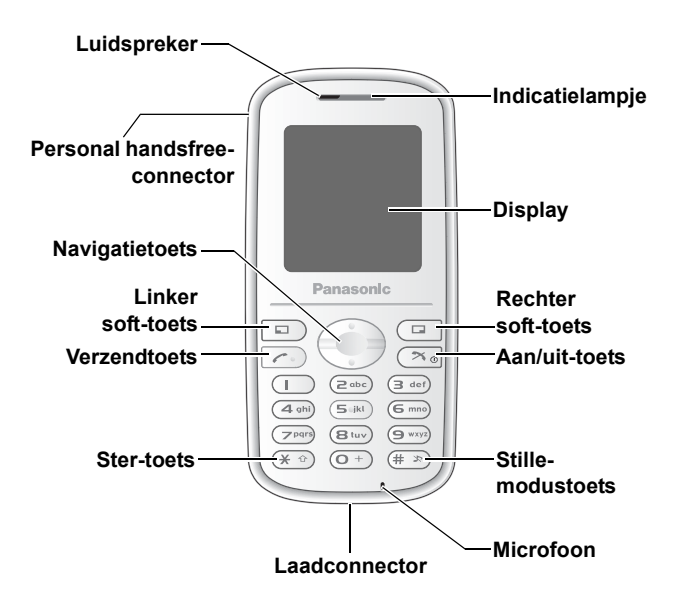

### Toetsfuncties

| Toetsnaam              | Functie                                                                                                    | Toetspic-<br>togram* |
|------------------------|----------------------------------------------------------------------------------------------------|----------------------|
| Navigatie-<br>toets    | Druk op de bovenste [▲] of onderste [♥] rand om<br>de schermcursor te verplaatsen of om het luid-<br>sprekervolume te regelen tijdens een gesprek.                                                                                                    | [▲]<br>[▼]           |
| Linker<br>soft-toets   | Hiermee voert u de functies uit die worden aan-<br>gegeven in de linker onderhoek van het display.                                                                                                    | [_]                  |
| Rechter<br>soft-toets  | Hiermee voert u de functies uit die worden aan-<br>gegeven in de rechter onderhoek van het display.                                                                                                    | [□]                  |
| Verzendtoets           | Druk op deze toets om een oproep tot stand te<br>brengen of te beantwoorden.                                                                                                    | [[]]                 |
| Aan/uit-toets          | Houd deze toets ingedrukt om de telefoon in of<br>uit te schakelen.<br>Gebruik deze toets om een oproep te beëindi-<br>gen of af te wijzen.<br>Druk tijdens toetsbewerkingen op deze toets om<br>terug te keren naar het vorige display of houd<br>hem ingedrukt om terug te keren naar het stand-<br>byscherm.          | [7]                  |
| Numerieke<br>toetsen   | Hiermee voert u nummers en lettertekens in.<br>Houd [2] - [9] ingedrukt voor snel kiezen.<br>Houd [1] ingedrukt om uw voicemailbox te bel-<br>len en voiceberichten op te halen.<br>Houd [0] ingedrukt om het internationale prefix<br>(+) of een pauze (P) in te voegen tijdens het<br>invoeren van een telefoonnummer. | [0] tot [9]          |
| Ster-toets             | Om " <b>X</b> " in te voeren<br>Druk in de tekstinvoermodus op deze toets om<br>te wisselen tussen hoofd- en kleine letters of<br>houd de toets ingedrukt om de invoermodus te<br>veranderen.                                                                                                    | [ <b>X</b> ]         |
| Stille-modus-<br>toets | Om "#" in te voeren<br>Houd deze toets ingedrukt om de stille modus in<br>of uit te schakelen.                                                                                                    | [#]                  |

\* De toetspictogrammen in de tabel stellen de werkelijke toetsen op de telefoon voor.

#### Sneltoetsen

Met deze toetsen hebt u snel toegang tot functies en hoeft u de menu's niet te doorbladeren.

|                     | Toets     | Functie                                              |
|---------------------|-----------|------------------------------------------------------|
| In de stand-byn     | nodus     |                                                      |
|                     | [_]       | Het Hoofdmenu openen                                 |
|                     | []        | Het menu Berichten openen                            |
| Kort indrukken      | [▲]       | Het menu Shortcuts openen                            |
|                     | [▼]       | Telefoonboek openen                                  |
|                     | [[]]      | Bellerlijst openen                                   |
| Lang<br>indrukken   |           | Het geselecteerde menu Shortcuts<br>in-/uitschakelen |
|                     |           | Het menu Browser openen                              |
|                     | [▲]       | Auto key lock ingeschakeld                           |
|                     | [▼]       | Kalender openen                                      |
|                     | [1]       | Uw voicemailbox bellen                               |
|                     | [2] - [9] | Verkort nummer                                       |
|                     | [#]       | Stille modus in-/uitschakelen                        |
| Tijdens een gesprek |           |                                                      |
| Kortindrukkon       | [▲]       | Het volume verhogen                                  |
| Kont murukken       | [▼]       | Het volume verlagen                                  |
| Lang                | [#]       | Handen vrij luidspreker in-/uitschakelen             |

# Display

### Stand-byscherm

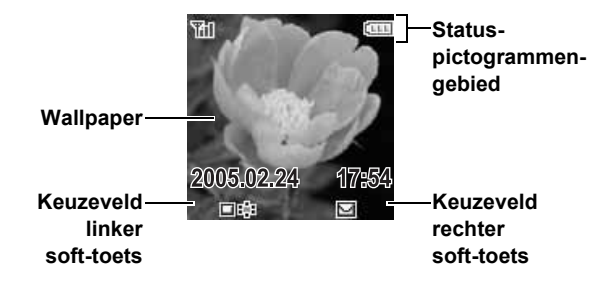

### Stand-byklok

De klok verschijnt op het display ongeveer één minuut nadat u de laatste toets hebt ingedrukt.

### Statuspictogrammen

De statuspictogrammen verschijnen of bewegen op het display afhankelijk van de geactiveerde functies.

| Pictogram | Betekenis                                                                                      |
|-----------|------------------------------------------------------------------------------------------------|
| Fill      | Signaalsterkte; hoe meer streepjes zichtbaar zijn, hoe sterker<br>het signaal.                 |
| 3         | Het eigen netwerk is bereikbaar.                                                               |
| <u>∆</u>  | Op een ander netwerk dan het eigen netwerk – roaming.                                          |
| 4         | Alle inkomende voicegesprekken worden doorgeschakeld<br>als Alle voicegesprekken is ingesteld. |
| Ē         | Het berichtgeheugen is vol.                                                                    |
| ۵         | Er is een ongelezen bericht opgeslagen.                                                        |
| IEI       | Er is voicemail ontvangen.                                                                     |
| 9         | Alarm is ingesteld.                                                                            |
| *         | Alle tonen zijn uitgeschakeld.                                                                 |
| <b></b>   | Het vibra-alarm is ingeschakeld.                                                               |
| ø         | (Grijs) GPRS-verbinding is actief.<br>(Blauw) Er worden data overgezonden via GPRS.            |
|           | Batterij opgeladen.                                                                            |
| Ē         | Batterij wordt opgeladen.                                                                      |
|           | Batterij bijna leeg                                                                            |
| X         | Abnormaal opladen                                                                              |

# Indicatielampje

Het indicatielampje knippert of licht op wanneer u gesprekken/ berichten ontvangt, de batterij wordt opgeladen, het alarm afgaat of het toetsenbord indrukt.

Zie "Verlichting" op pagina 65 voor het instellen van de standaardverlichtingskleur voor inkomende gesprekken, berichten en het alarm, of voor het in- of uitschakelen van de verlichting bij het opladen van de batterij of het indrukken van het toetsenbord. Als u een andere verlichtingskleur wilt instellen voor bepaalde contacten, zie "Een contact opslaan in uw telefoon" op pagina 52, en selecteer de gewenste Gespreksverlichting of Berichtverlichting.

| Functie                       | Kleur                                                                       | Beschrijving                                                                                                    |
|-------------------------------|-----------------------------------------------------------------------------|----------------------------------------------------------------------------------------------------|
| Inkomende<br>gesprekken       | nkomende<br>jesprekken<br>nkomende<br>perichten<br>Verlichting<br>Berichten | Lampje knippert of licht op in de geselecteerde kleur wanneer u gesprekken ontvangt.                                                                                                    |
| Inkomende<br>berichten        |                                                                             | Lampje knippert of licht op in de geselecteerde kleur wanneer u berichten ontvangt.                                                                                                    |
| Verlichting<br>Berichten      |                                                                             | Lampje knippert of licht op in de geselecteerde<br>kleur wanneer u verlichtingsberichten ontvangt<br>of bekijkt. Het indicatielampje licht op overeen-<br>komstig de emoticons of animaties die zijn<br>ingevoegd in het verlichtingsbericht. Zie<br>"Verlichtingsberichten" op pagina 42 voor<br>uitgebreide instructies. Voor het instellen,<br>bekijken of weergeven van een voorbeeld<br>van de verlichting, zie pagina 37 - 40. |
| Alarm                         |                                                                             | Lampje knippert of licht op in de geselecteerde kleur wanneer het alarm afgaat.                                                                                                    |
| Batterij<br>opladen           | Uit<br>Kleur 3                                                              | Lampje licht op in Kleur 3 wanneer de batterij<br>wordt opgeladen.                                                                                                    |
| Toetsen-<br>bord<br>indrukken | Uit<br>Willekeurig                                                          | Lampje licht op in willekeurige kleuren bij het indrukken van de toetsen [0] - [9], [¥] en [#].                                                                                                    |

# Hoe te beginnen?

# De SIM en de batterij installeren

Voordat u de telefoon gebruikt, moeten de SIM-kaart (Subscriber Identity Module) en de batterij worden geïnstalleerd. Controleer voor het plaatsen van de SIM-kaart en de batterij of de telefoon uitgeschakeld is en de lader niet op de telefoon is aangesloten.

### De SIM installeren/verwijderen

Zie "De batterij installeren/verwijderen" op pagina 19 voor het verwijderen en bevestigen van het batterijdeksel en de batterij.

- Schuif de SIM-houder in de richting van de OPEN-pijl 
  totdat u een klik hoort en zet de houder rechtop 
  2.
- 2. Plaats de SIM in de SIMhouder.

Om de SIM te verwijderen, schuift u hem uit de houder.

 Leg de SIM-houder plat ● en schuif hem in de richting van de LOCK-pijl ● totdat u een klik hoort.

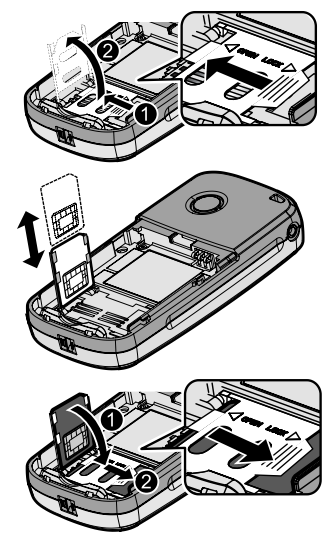

#### De batterij installeren/verwijderen

#### De batterij installeren

- Plaats de batterij in het batterijvak. Zorg er hierbij voor dat de 3 vergulde contacten aansluiten op de 3 vergulde aansluitpennen bovenaan het vak.
- 2. Plaats het deksel terug op de telefoon. Het deksel moet vastklikken.

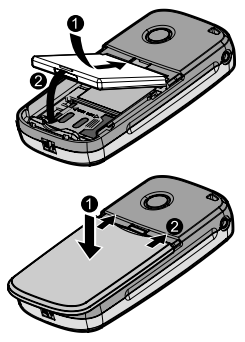

#### De batterij verwijderen

- Druk op het lipje bovenaan het deksel. Schuif het deksel naar de onderkant van de telefoon toe en til het van de telefoon.
- 2. Druk op het lipje onderaan de batterij. Til de batterij uit het vak.

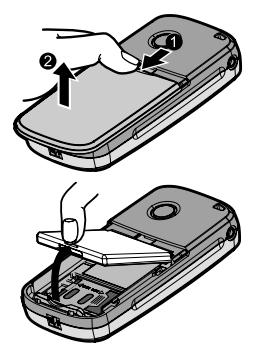

# Batterij opladen

De telefoon kan worden opgeladen terwijl hij in- of uitgeschakeld is. U kunt uw telefoon gebruiken tijdens het opladen.

Controleer voor het opladen of de batterij goed geïnstalleerd is in de telefoon.

- Sluit de lader aan op de laadconnector en sluit daarna de lader aan op een stopcontact. De laadindicator licht op en er verschijnt een bewegend pictogram op het stand-byscherm.
- Wanneer het opladen is voltooid, trekt u eerst de lader uit het stopcontact voordat u de stekker verwijdert uit de telefoon.

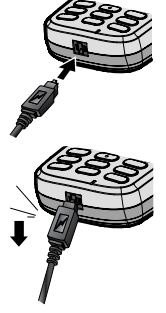

**Opmerking:** Forceer de connector NIET om beschadiging van de telefoon en/of de lader te voorkomen.

Als de batterij helemaal leeg is, kan het enkele minuten duren voordat de batterijniveau-indicator wordt weergegeven.

Wij raden aan de batterij voor gebruik maximaal op te laden gedurende 150 minuten.

De laadindicator licht op als de verlichtingsinstelling voor het opladen van de batterij is ingeschakeld. (Zie "Verlichting" op pagina 65.)

### Laadindicatie

| Tijdens het opladen | Laden beëindigd |
|---------------------|-----------------|
| ( <del>3</del> 1    |                 |

#### Waarschuwing batterijspanning laag

Wanneer de batterijspanning laag is, verschijnt het bericht "**Batterij is laag**" en hoort u een waarschuwingstoon. De telefoon geeft het bericht enkele keren weer en wordt daarna automatisch uitgeschakeld. Als u de waarschuwing "batterijspanning laag" ontvangt tijdens een gesprek, moet u de telefoon opladen om het gesprek voort te zetten.

## De telefoon in-/uitschakelen

 Houd [≫] 2 - 3 seconden ingedrukt om de telefoon in te schakelen

Er verschijnt mogelijk een begroetingsbericht en de telefoon gaat in de stand-bymodus.

2. Houd [≫] 2 - 3 seconden ingedrukt om de telefoon uit te schakelen vanuit stand-by

# **Basisfuncties**

## Een gesprek voeren

Uw telefoon moet zich binnen het bereik van een netwerk met een voldoende sterk signaal bevinden om te kunnen telefoneren.

### Normaal kiezen

Vanuit stand-by:

- 1. Toets het kengetal en het telefoonnummer in  $\rightarrow$  [
- 2. Wanneer de andere opneemt, spreekt u in de microfoon
- 3. [>>] om op te hangen

Nadat het gesprek is beëindigd, wordt de gespreksduur weergegeven.

Als **Max. kosten** is ingeschakeld, verschijnen de resterende gesprekseenheden ook op het display. (Zie "Max. kosten" op pagina 73.)

**Opmerking:** Tijdens een gesprek kunt u het luidsprekervolume regelen door op  $[ \blacktriangle / \Psi ]$  te drukken.

### De Contactenlijst gebruiken

U kunt een nummer kiezen uit de contactenlijst.

Vanuit stand-by:

- 1. [▼]
- 2.  $[\blacktriangle / \triangledown]$  om te scrollen naar het gewenste contact  $\rightarrow [\checkmark]$

U kunt ook zoeken naar een contact door de beginletters in te voeren, zie "Zoeken in het telefoonboek" op pagina 51.

### Laatst gekozen nummer bellen

U kunt een nummer kiezen uit de Bellerlijst.

Vanuit stand-by:

- 1. [[]]
- [▲/▼] om te scrollen naar Gekozen nrs., Beantw.gesprek of Gemiste oproepen → [□] (Selecteren)
- 3.  $[\blacktriangle \land \forall]$  om te scrollen naar de gewenste vermelding  $\rightarrow$  [

### Internationaal bellen

Toets de internationale toegangscode (+) voor de regio/het land van bestemming in, gevolgd door het kengetal en het telefoonnummer.

Vanuit stand-bv:

- Houd [0] ingedrukt totdat "+" op het display verschijnt 1.
- 2. Toets het land-/regionummer in
- 3. Toets het kengetal en het telefoonnummer in  $\rightarrow$

Opmerking: Vele landen/regio's hebben kengetallen die beginnen met "0". Deze 0 mag in de meeste gevallen worden weggelaten.

Neem contact op met uw netwerkoperator voor verdere hulp.

### Noodoproep

Noodoproepen kunnen alleen tot stand worden gebracht als het antennesymbool ( T) zichtbaar is.

Wanneer de SIM is geïnstalleerd:

Opmerking: In de meeste landen kunt u het internationale noodnummer 112 bellen. Neem contact op met uw netwerkoperator als het nummer niet werkt op uw telefoon.

Wanneer de SIM niet geïnstalleerd is:

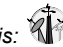

1. Toets het lokale noodnummer in (bijvoorbeeld [112])  $\rightarrow$  [ OF

 $[\Box]$  (SOS)  $\rightarrow$  "Noodoproep"  $\rightarrow$   $[\Box]$  (Ja)

## Een gesprek beantwoorden

Wanneer de telefoon een inkomend gesprek ontvangt, belt en/of trilt hij (afhankelijk van de ingestelde waarschuwingsmethode). (Zie "Waarschuwingen" op pagina 64.)

Terwijl de telefoon belt en/of trilt:

1. [ [ ] of [ ] (Antw.)

OF

Als Elke toets antwoorden is ingeschakeld:

Druk op een willekeurige toets, behalve [≯] en [□] (Zonder toon)

(Zie "Elke toets antwoorden" op pagina 78.)

### Een gesprek afwijzen

Terwijl de telefoon belt en/of trilt:

```
1. [六]
```

### Stil schakelen

U kunt de beltoon en de vibrafunctie uitschakelen alvorens een gesprek te beantwoorden.

Terwijl de telefoon belt en/of trilt:

- 1. [
- 2. Gesprek beantwoorden: [ [ ] of [ ] (Antw.)

Als Elke toets antwoorden is ingeschakeld:

Druk op een willekeurige toets, behalve [ $\nearrow$ ] en [ $\square$ ] (Afwijzen) OF

Gesprek afwijzen: [🖍] of [🗔] (Afwijzen)

#### Een tweede gesprek beantwoorden

Terwijl u in gesprek bent, kunt u een ander gesprek beantwoorden. Deze service werkt alleen als **Gesprek in wacht** actief is.

(Zie "Gesprek in wacht" op pagina 72.)

Als u een waarschuwingstoon hoort tijdens een gesprek:

- 1. [[] Het eerste gesprek wordt in de wacht geplaatst.
- [□] (Wisselen) om te wisselen tussen de twee gesprekken, indien gewenst

Een ander gesprek afwijzen:

1. [\_] (Afwijzen)

# Stille modus

Als u uw telefoon in een stille omgeving wilt gebruiken, kunt u de stille modus activeren (beltoon uit / vibra-modus aan).

Vanuit stand-by:

1. Houd [#] ingedrukt om de stille modus te activeren/deactiveren

# Voicemailbox

Voicemailbox is een netwerkservice die bellers in staat stelt voiceberichten achter te laten wanneer ze u niet kunnen bereiken. Wanneer een nieuw voicebericht is opgeslagen, hoort u een waarschuwingstoon en verschijnt () op het stand-byscherm. U dient zich mogelijk eerst te abonneren op de Voicemailboxservice bij uw netwerkoperator voordat u deze service kunt gebruiken. Neem contact op met uw netwerkoperator voor meer informatie.

#### Opgeslagen voiceberichten ophalen:

Vanuit stand-by:

- 1. Houd [1] ingedrukt om uw voicemailbox te bellen
- 2. Volg de opgenomen instructies
- [∽] wanneer u klaar bent Zie "Voicemailbox" op pagina 46 voor meer informatie.

# Functies tijdens gesprekken

### In-gesprekmenu (terwijl een gesprek actief is)

Terwijl u in gesprek bent, kunt u het in-gesprekmenu oproepen.

- 1. [\_] (Menu)
- 2.  $[\blacktriangle / \nabla]$  om te scrollen naar het gewenste menu  $\rightarrow$ [ ] (Selecteren)

| Handen vrij / Normaal | Overgaan naar Handen vrij of Normaal.                                                                          |
|-----------------------|----------------------------------------------------------------------------------------------------|
| Beëindigen            | Het gesprek beëindigen.                                                                                        |
| Telefoonboek          | Het Telefoonboek openen.                                                                                       |
| Berichten             | Het menu Berichten openen.                                                                                     |
| Gespreksstatus        | De gespreksstatus controleren of beheren.<br>(Zie "Gespreksstatus" op pagina 30.)                              |
| Stuur DTMF            | DTMF verzenden om toegang te krijgen tot<br>voicemail, paging of thuisbankieren.<br>(Zie "DTMF" op pagina 27.) |

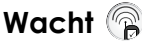

U kunt een gesprek in de wacht zetten.

Tiidens een gesprek:

- 1. [1] (Wacht) om een gesprek in de wacht te zetten
- 2. [[]] (Ophalen) om het gesprek te hervatten

### DTMF

Tijdens een gesprek kunt u DTMF-tonen (Dual Tone Multi Frequency) verzenden. Deze tonen worden vaak gebruikt voor toegang tot uw voicemail, bij paging en voor thuisbankieren via de telefoon. U moet bijvoorbeeld een getal invoeren voor toegang op afstand tot uw voicemail. Een telefoonnummer kan worden opgeslagen in Contacten met daaraan gekoppeld een DTMF-reeks, zodat het nummer vanuit het geheugen kan worden gebeld en de DTMF-tonen automatisch worden verzonden.

#### DTMF-tonen verzenden tijdens een gesprek:

1. Toets cijfers ([0] - [9], [¥] of [#]) in

#### Kiezen met een pauze

Door het gebruik van pauzes kunt u automatisch DTMF-tonen verzenden.

- 1. Toets het telefoonnummer in
- 2. Houd [0] ingedrukt totdat een "P" verschijnt op het display
- 3. Toets de DTMF-cijferreeks in na de pauze, bijvoorbeeld het nummer dat toegang geeft tot uw voicemailberichten
- 4. [[]

Wanneer de verbinding tot stand is gebracht, wordt de DTMF-reeks verzonden na 3 seconden.

### Tweede gesprek 🕞

U kunt een nieuw gesprek tot stand brengen terwijl u al in gesprek bent. *Tijdens een gesprek:* 

1. Toets het tweede telefoonnummer in of selecteer het telefoonnummer in het Telefoonboek

Voor het openen van de Telefoonboek, zie "In-gesprekmenu" op pagina 26.

- 2. [
- 3. [[]] (Wisselen) om te schakelen tussen de twee gesprekken, indien gewenst

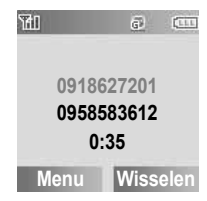

### Bewerkingen met meerdere gesprekken

# In-gesprekmenu (terwijl meerdere gesprekken actief zijn)

Wanneer meer dan één gesprek actief is, kunt u het in-gesprekmenu openen.

- 1. [\_] (Menu)
- [▲/▼] om het gewenste menu te selecteren →
   [□] (Selecteren)

| Handen vrij / Normaal            | Overschakelen naar Handen vrij of Normaal.                                                                                                    |
|----------------------------------|----------------------------------------------------------------------------------------------------|
| Conferentie <sup>*1</sup>        | Een gesprek voeren met maximaal 5 partijen tegelijk. (Zie "Conferentie" op pagina 29.)                                                                                                   |
| Gespreksoverdracht <sup>*1</sup> | Een actief gesprek verbinden met een gesprek in<br>de wacht, uw verbinding verbreken, en de twee<br>bellers laten verder spreken met elkaar.<br>(Zie "Gespreksoverdracht" op pagina 29.) |
| Beëindigen                       | Het geselecteerde gesprek beëindigen.                                                                                                    |
| Splitsen <sup>*1</sup>           | lemand afzonderen uit het actieve conferentiegesprek. (Zie "Splitsen" op pagina 29.)                                                                                                    |
| Telefoonboek                     | Het Telefoonboek openen.                                                                                                    |
| Berichten                        | Het menu Berichten openen.                                                                                                    |
| Gespreksstatus                   | De gespreksstatus controleren of beheren.<br>(Zie "Gespreksstatus" op pagina 30.)                                                                                                    |
| Stuur DTMF                       | DTMF-tonen verzenden voor toegang tot<br>voicemail, paging of thuisbankieren.<br>(Zie "DTMF" op pagina 27.)                                                                              |

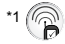

**Opmerking:** Om een tweede oproep te kunnen beantwoorden, moet **Gesprek in wacht** actief zijn. (Zie "Gesprek in wacht" op pagina 72.)

### Conferentie

U kunt spreken met 5 mensen tegelijk in een Conferentiegesprek.

Tijdens een gesprek (één actief gesprek en één gesprek in de wacht):

- 1. [\_\_] (Menu)
- 2.  $[\land \forall]$  om te scrollen naar **Conferentie**  $\rightarrow$   $[\Box]$  (Selecteren) De 2 gesprekken worden samengevoegd tot een Conferentiegesprek.

#### Nieuwe deelnemers toevoegen:

- 3. Bel de volgende persoon of beantwoord een inkomende oproep
- 4. Herhaal de procedure (stap 1 2)

### Gespreksoverdracht

U kunt een actief gesprek overdragen naar een gesprek in de wacht. U kunt de twee partijen met elkaar samenbrengen in een gesprek en uw verbinding verbreken.

Tijdens een gesprek (één actief gesprek en één gesprek in de wacht):

- 1. [\_\_] (Menu)
- $[\land \land \lor]$  om te scrollen naar **Gespreksoverdracht**  $\rightarrow$ 2. [ ] (Selecteren)

### Splitsen 🕞

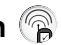

U kunt iemand van het Conferentiegesprek afzonderen om met deze persoon alleen te spreken.

Tijdens een Conferentiegesprek:

- 1. [\_] (Menu)
- 2.  $[\blacktriangle / \forall]$  om te scrollen naar **Splitsen**  $\rightarrow [\Box]$  (Selecteren)
- 3.  $[\blacktriangle / \nabla]$  om te scrollen naar de beller met wie u wenst te spreken  $\rightarrow$  [ $\square$ ] (Selecteren)

Het Conferentiegesprek wordt in de wacht gezet.

### Gespreksstatus

Wanneer meerdere gesprekken actief zijn (ook gesprekken in wacht), kunt u de status van de gesprekken controleren en beheren.

Tijdens meerdere actieve gesprekken:

- 1. [\_] (Menu)
- [▲/▼] om te scrollen naar
   Gespreksstatus → [⊑] (Selecteren)

De lijst van gesprekken wordt weergegeven.

 Een gesprek beëindigen: [▲/▼] om te scrollen naar het gewenste gesprek → [□] (Beëindigen) OF

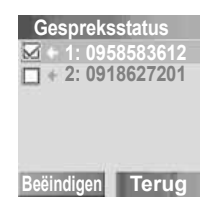

Deelnemen aan een gesprek in de wacht:  $[\blacktriangle / \nabla]$  om te scrollen naar het gewenste gesprek in de wacht  $\rightarrow$   $[\Box]$  (Deeln.)

# Tekstinvoer

Uw telefoon beschikt over drie tekstinvoermodi voor het invoeren van lettertekens.

| T9 <sup>®</sup> | Voorspellend tekstinvoersysteem. U kunt een woord<br>invoeren met minder toetsdrukken.                           |
|-----------------|----------------------------------------------------------------------------------------------------|
| Multi-tap       | De gewone manier om letters in te voeren. Druk meer-<br>maals op een toets totdat de gewenste letter verschijnt. |
| Numeriek        | Hiermee kunt u cijfers (0 - 9), ¥ en # invoeren.                                                                 |

#### Een tekstmodus selecteren

Houd [**X**] ingedrukt om de tekstinvoermodi als volgt te doorlopen. Multi-tap (abc)  $\rightarrow$  Numeriek (123)  $\rightarrow$  T9 (T9abc)

### T9<sup>®</sup> tekstinvoermodus

Met de tekstinvoermethode T9<sup>®</sup> kunt u sneller en gemakkelijker tekst invoeren. U hoeft een toets slechts eenmaal in te drukken voor om het even welke gewenste letter op die toets. De gewenste letter verschijnt misschien niet meteen. Blijf op andere toetsen drukken totdat het einde van een woord is bereikt. Het programma doorzoekt zijn ingebouwde woordenboek om het woord te voorspellen dat het meest waarschijnlijk is op basis van uw toetsdrukken. Als de combinatie van letters die u hebt ingetoetst niet het gewenste woord vormt, druk dan herhaaldelijk op [\_] totdat het juiste woord wordt weergegeven. Als het gewenste woord niet in het ingebouwde woordenboek staat, druk dan op [\_] (Spellen) om het gewenste woord te spellen wanneer "- - " verschijnt na het drukken op [\_] om het woord te zoeken, of gebruik de modus Multi-tap.

Bijvoorbeeld, om "Hello!" in te voeren in de modus T9 $^{\ensuremath{\mathbb{R}}}$ , drukt u op de volgende toetsen.

| Toets   | [4] | [3] | [5] | [5]  | [6]   | [1]    | [ <b>_</b> ]×4 |
|---------|-----|-----|-----|------|-------|--------|----------------|
| Display | Ι   | He  | Gel | Hell | Hello | Hello. | Hello!         |

**Opmerking:** Voordat u tekst invoert, moet u de T9 taal van uw telefoon aanpassen (zie "T9 Input" op pagina 67).

De letters die worden weergegeven in de modus T9 $^{\mbox{\tiny (B)}}$  verschillen al naar gelang de instelling van de **T9 taal**.

### Wisselen tussen hoofd- en kleine letters

Druk op [ $\bigstar$ ] om als volgt te wisselen tussen hoofd- en kleine letters. abc/T9abc  $\rightarrow$  abc/T9abc  $\rightarrow$  ABC/T9ABC

### Automatische hoofdletter

De automatische hoofdletterfunctie heeft betrekking op de modi Multi-tap (abc) en T9 (abc).

Wanneer de invoermodus wordt gewijzigd in Multi-tap (abc) of T9 (abc), wordt het eerste teken ingevoerd als hoofdletter en worden de volgende tekens weergegeven als kleine letters.

Wanneer een van de volgende tekens [. (punt) of ! of ?] wordt ingevoerd vóór een spatie, wordt het volgende teken ingevoerd als hoofdletter.

### Tekst bewerken

Verplaats de cursor met [▲ / ♥] naar de positie waar u een teken wilt invoegen of wissen. Druk op [□] (Wissen) om een teken te wissen.

### Pop-up-lettertekentabel

Houd [0] - [9] ingedrukt om de lettertekentabel weer te geven. U selecteert het gewenste teken als volgt: druk op  $[\blacktriangle/ \heartsuit]$  om de cursor naar rechts of naar links te verplaatsen, of houd  $[\bigstar/ \heartsuit]$ ingedrukt om de cursor naar boven of naar onder te verplaatsen, en druk vervolgens op  $[\frown]$  (Selecteren) om het gewenste teken in te voeren.

| Toets     | T9 <sup>®</sup> of Multi-tap                                                                      |  |  |  |  |  |
|-----------|---------------------------------------------------------------------------------------------------|--|--|--|--|--|
|           | .@/:; ¥ # + - " , ! ; ? ¿ _ ( ) [ ] { } ' & % \ ^ ~   < > = € ¢ £ \$ ¥<br>¤ § Spatie Nieuwe regel |  |  |  |  |  |
| [0] - [9] | ΑΒΟΓΑ̈́Α̈́ÆÇDEFΔĖGΗΙΘJKLΔΜΝΟΞÑÖØ<br>ΡQRSΠΣΤUVΦÜWXYZΨΩ                                             |  |  |  |  |  |
|           | ab cä å æ à ç d e f é è g h i ì j k l m n o ñ ö ø ò p q r s ß t u<br>v ü ù w x y z                |  |  |  |  |  |
|           | 0123456789                                                                                        |  |  |  |  |  |

In de tabel hieronder worden de lettertekens weergegeven die beschikbaar zijn op uw telefoon.

Om de functie te gebruiken die in de onderste cel bij een toets staat vermeld, moet u de toets indrukken en ingedrukt houden. Houd in de modus T9<sup>®</sup> of Multi-tap de nummertoetsen ingedrukt om een overzicht van alle tekens weer te geven. (Zie "Pop-up-lettertekentabel" op pagina 32.)

|       | Tekstmodus                                                                                       |                                                                                                    |                   |  |  |  |  |
|-------|--------------------------------------------------------------------------------------------------|----------------------------------------------------------------------------------------------------|-------------------|--|--|--|--|
| Toets | T9 <sup>®</sup> (Invoertaal: Engels)<br>(T9abc, T9abc of T9ABC)                                  | Multi-tap<br>(abc, abc of ABC)                                                                         | Numeriek<br>(123) |  |  |  |  |
| [0]   |                                                                                                  | . @ / – _ + 0                                                                                          | 0                 |  |  |  |  |
| [1]   | .,-?!'@:;/1-<br>.,?!!"-:;@/ <b>X</b> () <b>#</b> +_=[]{}<br>'¡¿&%\^~ <>€¢£\$¥¤<br>§ Nieuwe regel | .,?1!"-:;@ / <b>X</b> () <b>#</b> + _ =<br>[] { } ' i ¿ & % \^~   <><br>€ ¢ £ \$ ¥ ¤ § Nieuwe<br>regel | 1                 |  |  |  |  |
| [2]   | A B C 2 -<br>(a b c 2 -)                                                                         | А В С 2 Г Ä Å Æ Ç<br>(a b c 2 ä å æ à ç)                                                               | 2                 |  |  |  |  |
| [3]   | D E F 3 -<br>(d e f 3 -)                                                                         | D E F 3 ∆ É<br>(d e f 3 é è)                                                                           | 3                 |  |  |  |  |
| [4]   | G H I 4 -<br>(g h i 4 -)                                                                         | G H I 4<br>(g h i 4 ì)                                                                                 | 4                 |  |  |  |  |
| [5]   | J K L 5 -<br>(j k l 5 -)                                                                         | JKL5∧<br>(jkl5)                                                                                        | 5                 |  |  |  |  |
| [6]   | M N O 6 -<br>(m n o 6 -)                                                                         | M N O 6 Ξ Ñ Ö Ø<br>(m n o 6 ñ ö ø ò)                                                                   | 6                 |  |  |  |  |
| [7]   | P Q R S 7 -<br>(p q r s 7 -)                                                                     | P Q R S 7 Π Σ<br>(p q r s 7 ß)                                                                         | 7                 |  |  |  |  |
| [8]   | T U V 8 -<br>(t u v 8 -)                                                                         | T U V 8 Φ Ü<br>(t u v 8 ü ù)                                                                           | 8                 |  |  |  |  |
| [9]   | W X Y Z 9 -<br>(w x y z 9 -)                                                                     | W X Y Z 9 Ψ Ω<br>(w x y z 9)                                                                           | 9                 |  |  |  |  |
| [¥]   | Wisselen hoofdlette                                                                              | ¥                                                                                                    |                   |  |  |  |  |
| [7]   | Invoern                                                                                          |                                                                                                    |                   |  |  |  |  |
| [#]   | Spatie                                                                                           | Spatie 🗙 #                                                                                             | #                 |  |  |  |  |
|       | Nieuwe r                                                                                         |                                                                                                    |                   |  |  |  |  |
| [_]   | Opties / woord zoeken                                                                            |                                                                                                    |                   |  |  |  |  |

 Toets [1] (T9-modus): druk herhaaldelijk op [1] om de tekenreeks in de onderste cel weer te geven.
# Menunavigatie

# Structuur van hoofdmenu

De 9 menu's zien er als volgt uit:

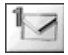

#### Berichten

| Inbox              | .38 |
|--------------------|-----|
| Archief            | .39 |
| Nieuw bericht      | 40  |
| Voicemailbox       | .46 |
| Cell Broadcast     | .47 |
| Emoticon-gebruiker | .41 |
| Tekstsjablonen     | .41 |
| Instellingen       | .37 |
| Geheugenstatus     | .49 |
|                    |     |

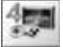

#### Spelletjes

| Raak muis       | 81 |
|-----------------|----|
| Grappige toggle | 82 |

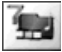

#### Mijn media

| Afbeelding     | 91 |
|----------------|----|
| Geluiden       | 92 |
| Gebruiker 1    | 92 |
| Gebruiker 2    | 92 |
| Gebruiker 3    | 92 |
| Gebruiker 4    | 92 |
| Shortcuts      | 93 |
| Geheugenstatus | 93 |
|                |    |

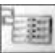

#### Contacten

| Telefoonboek       | 51 |
|--------------------|----|
| Contact toevoegen  | 52 |
| Bellerlijst        | 55 |
| Lijst verkorte nrs | 56 |
| Groepen            | 57 |
| Geavanceerd        | 58 |

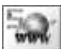

#### Browser

| Browser starten 8  | 35 |
|--------------------|----|
| Bookmarks 8        | 36 |
| Instellingen8      | 33 |
| Data verbindingen8 | 37 |

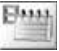

Kalender.....94

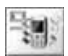

#### Profielen

| Normaal       | . 95 |
|---------------|------|
| Zacht         | . 95 |
| Vergadering   | . 95 |
| Buiten        | . 95 |
| Hoofdtelefoon | . 95 |
|               |      |

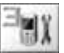

#### Instellingen

| Geluiden       | 62 |
|----------------|----|
| Waarschuwingen | 64 |
| Display        | 64 |
| Taal           | 67 |
| GSM-netwerk    | 68 |
| Gesprekken     | 70 |
| Beveiliging    | 75 |
| Auto antw      | 78 |
| Elke toets     |    |
| antwoorden     | 78 |
| Auto key lock  | 79 |
| Tijd en datum  | 79 |
| Standaard      | 80 |
| (Profielen)    | 80 |
|                |    |

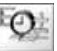

#### Applicaties

| Alarm        | 88 |
|--------------|----|
| Rekenmachine | 89 |
| Valuta       | 90 |

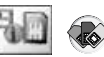

\*STK (SIM Tool Kit) Als uw SIM beschikt over STK, wordt het menu Profielen weergegeven onder het menu Instellingen.

# Het menu weergeven

Het menusysteem geeft u toegang tot functies die geen eigen toets hebben op het toetsenbord.

Vanuit stand-by:

- 1. [] (III) Het Hoofdmenu heeft 9 menukeuzes. (Zie "Structuur van hoofdmenu" op pagina 34.)
- [▲ /▼] om te scrollen naar het gewenste menu → [□] (Selecteren)

OF

Om direct naar het gewenste menu te gaan:

Druk op [1] - [9]

- [1]: Berichten
- [2]: Contacten
- [3]: Instellingen
- [4]: Spelletjes
- [5]: Browser
- [6]: Applicaties
- [7]: Mijn media
- [8]: Kalender
- [9]: Profielen (of STK)

#### Om terug te gaan naar het Hoofdmenu:

1. Druk herhaaldelijk op [➤] of [□] (Terug) totdat het Hoofdmenu op het display verschijnt

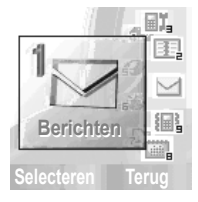

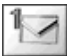

# Structuur van het menu Berichten

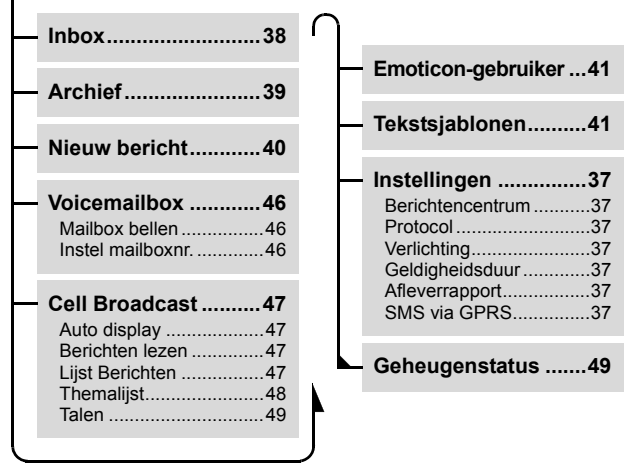

# SMS (Short Message Service)

SMS is een methode waarmee u korte tekstberichten kunt verzenden naar en ontvangen van mobiele telefoons. Kleine afbeeldingen, geluiden en/of animaties kunnen in het bericht worden ingevoegd.

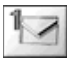

### Nummer van het Berichtencentrum instellen

U dient eerst uw verbindingsinstellingen te configureren voordat u deze service kunt gebruiken. Het nummer van het Berichtencentrum is mogelijk voorgeprogrammeerd. Het wijzigen van dit nummer kan de SMS-functie ontregelen.

#### Hoofdmenu > Berichten > Instellingen > Berichtencentrum

 Voer het nummer van het Berichtencentrum in internationaal telefoonnummerformaat in → [□] (OK) (Zie "Internationaal bellen" of pagina 23.)

### Overige SMS-instellingen

#### Hoofdmenu > Berichten > Instellingen

[▲/▼] om te scrollen naar de gewenste instelling →
 [□] (Selecteren)

| Protocol             | Selecteer het protocoltype dat aangeeft naar welk<br>formaat uw bericht wordt geconverteerd.<br>[▲ / ▼] om te scrollen naar Standaard tekst, Fax, X.400,<br>Paging, ERMES of E-mail → [□] (Selecteren)                                                      |
|----------------------|----------------------------------------------------------------------------------------------------|
| Verlichting          | Kies of het indicatielampje al dan niet moet oplichten<br>wanneer u een verlichtingsbericht ontvangt of bekijkt.<br>[▲ / ▼] om te scrollen naar <b>Ontvangen</b> of <b>Bekijken</b> →<br>[ <b></b> ] (Wijzigen) om in/uit te schakelen                      |
| Geldigheids-<br>duur | Stel de geldigheidsduur van het bericht in, d.i. de tijd<br>gedurende welke het bericht bewaard blijft in het<br>Berichtencentrum.<br>$[\blacktriangle / V]$ om te scrollen naar 1 uur, 12 uur, 1 dag, 1 week<br>of Maximum $\rightarrow [\_]$ (Selecteren) |
| Aflever-<br>rapport  | Kies of u al dan niet een bevestiging wilt ontvangen<br>wanneer uw bericht is afgeleverd.<br>[	] (Selecteren) om in/uit te schakelen                                                                                                    |
| SMS via GPRS         | Kies of u uw bericht al dan niet wilt verzenden via GPRS.<br>[_] (Selecteren) om in/uit te schakelen                                                                                                    |

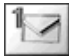

### Berichten ontvangen

Wanneer u een bericht ontvangt, verschijnt het berichtpictogram ( ) en produceert de telefoon een ringtone, licht hij op en/of trilt hij.

- Hoofdmenu > Berichten > Inbox
  - [▲/▼] om te scrollen naar het gewenste bericht →
     [□] (Opties)
- 2.  $[\blacktriangle / \forall]$  om te scrollen naar **Bekijken**  $\rightarrow$   $[\_]$  (Selecteren)

#### Opties

Tijdens het bekijken van de berichtenlijst of het geselecteerde bericht zijn de volgende opties beschikbaar door te drukken op [\_] (Opties).

| Bekijken <sup>*1</sup>                | Het geselecteerde bericht bekijken.                                                                                                    |
|---------------------------------------|----------------------------------------------------------------------------------------------------|
| Antwoorden                            | Het geselecteerde bericht beantwoorden.                                                                                                    |
| Bewerken <sup>*1</sup>                | Tekst, afbeeldingen, animaties en/of geluiden<br>bewerken of toevoegen.                                                                                                    |
| Doorsturen                            | Het geselecteerde bericht doorsturen.                                                                                                    |
| Verlichting<br>bekijken <sup>*2</sup> | Controleren hoe het indicatielampje oplicht.<br>Alleen beschikbaar voor verlichtingsberichten.                                                                                                    |
| Nummer extract                        | Het telefoonnummer in het bericht opslaan.<br>$[\blacktriangle \lor \bigtriangledown]$ om te scrollen naar het gewenste nummer<br>$\rightarrow [\_]$ (Selecteren) $\rightarrow [\_]$ (Opslaan) $\rightarrow [\blacktriangle \lor \lor]$<br>om te scrollen naar SIM of Telefoon $\rightarrow [\_]$<br>(Selecteren) |
| Hyperlink <sup>*2</sup>               | De URL in het bericht opslaan als bookmark.<br>[▲/▼] om te scrollen naar de gewenste URL →<br>[□] (Selecteren) → Voer de titel in → [□]<br>(Opslaan)                                                                                                    |
| Wissen                                | Het geselecteerde bericht wissen.                                                                                                    |
| Alles wissen <sup>*1</sup>            | Alle berichten wissen.                                                                                                    |

<sup>\*1</sup> Alleen beschikbaar in de berichtenlijst.

<sup>\*2</sup> Alleen beschikbaar tijdens het bekijken van het geselecteerde bericht.

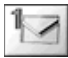

### Berichten bekijken in het Archief

U kunt verzonden berichten of berichten die wachten op verzending bekijken in het Archief.

#### Hoofdmenu > Berichten > Archief

- [▲/▼] om te scrollen naar het gewenste bericht →
   [□] (Opties)
- 2.  $[\blacktriangle \land \lor]$  om te scrollen naar **Bekijken**  $\rightarrow$   $[\_]$  (Selecteren)

#### Opties

Tijdens het bekijken van de berichtenlijst of het geselecteerde bericht zijn de volgende opties beschikbaar door te drukken op [\_] (Opties).

| Bekijken <sup>*1</sup>             | Het geselecteerde bericht bekijken.                                                            |
|------------------------------------|------------------------------------------------------------------------------------------------|
| Versturen                          | Het geselecteerde bericht verzenden.<br>(Zie "Een bericht verzenden" of pagina 41.)            |
| Bewerken                           | Tekst, afbeeldingen, en/of geluiden bewerken of toevoegen.                                     |
| Verlichting bekijken <sup>*2</sup> | Controleren hoe het indicatielampje oplicht.<br>Alleen beschikbaar voor Verlichting berichten. |
| Nummer extract                     | Het telefoonnummer in het bericht opslaan.<br>(Zie "Nummer extract" of pagina 38.)             |
| Hyperlink <sup>*2</sup>            | De URL in het bericht opslaan als bookmark.<br>(Zie "Hyperlink" op pagina 38.)                 |
| Wissen                             | Het geselecteerde bericht wissen.                                                              |
| Alles wissen <sup>*1</sup>         | Alle berichten wissen.                                                                         |

<sup>\*1</sup> Alleen beschikbaar in de berichtenlijst.

<sup>\*2</sup> Alleen beschikbaar tijdens het bekijken van het geselecteerde bericht.

N

Berichten

### Een bericht opstellen

U kunt berichten opstellen met afbeeldingen, geluiden, enz.

#### Hoofdmenu > Berichten > Nieuw bericht

- Voer uw tekst in (Zie "Tekstinvoer" of pagina 31.) →
   [□] (Opties)
- [▲/▼] om te scrollen naar de gewenste optie →
   [□] (Selecteren)

| Versturen               | Het bericht verzenden. (Zie "Een bericht verzenden" of pagina 41.)                                                                                                    |
|-------------------------|----------------------------------------------------------------------------------------------------|
| Opslaan                 | Het bericht opslaan in het Archief.                                                                                                    |
| Opslaan & versturen     | Het bericht opslaan en verzenden. (Zie "Een bericht verzenden" of pagina 41.)                                                                                                    |
| Emoticon                | "Verlichting" of een gebruikergedefinieerd emoticon<br>toevoegen aan het bericht.<br>[▲ / ♥] om te scrollen naar Verlichting or<br>Gebruikergedefinieerd → [□] (Selecteren)<br>Voor Verlichting: (Zie "Verlichtingsberichten" of<br>pagina 42.)<br>Voor Gebruikergedefinieerd: [▲ / ♥] om te scrollen naar<br>het gewenste emoticon → [□] (Selecteren) |
| Beeld & geluid          | Geluiden, afbeeldingen en/of animaties invoegen in het<br>bericht.<br>[▲ / ▼] om te scrollen naar Vaste geluiden, Vaste<br>animaties, Eigen animaties of Eigen beelden →<br>[_] (Selecteren)                                                                                                    |
| Formaat                 | Het bericht bewerken door het formaat te wijzigen.<br>[▲ / ▼] om te scrollen naar <b>Voeg nieuwe regel in</b> ,<br>Lettertype of Letterkleur → [ <b>_</b> ] (Selecteren)                                                                                                    |
| Tekst-<br>sjablonen     | De tekstsjabloon toevoegen aan het bericht.                                                                                                    |
| Verlichting<br>bekijken | Controleren hoe het indicatielampje oplicht.                                                                                                    |

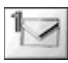

# Een bericht verzenden

Wanneer een bericht klaar is:

- 1. [\_] (Opties)
- [▲/▼] om te scrollen naar Versturen of Opslaan & versturen
   → [□] (Selecteren)
- 3. Voer het telefoonnummer in  $\rightarrow$  [ $\square$ ] (OK)

#### Opties

U kunt een nummer oproepen uit de lijst Contacten of Groepen door te drukken op [\_] (Opties).

| Telefoonboek | [▲/▼] om te scrollen naar het gewenste contact →<br>[_] (Selecteren) → [_] (OK)                                                           |
|--------------|----------------------------------------------------------------------------------------------------|
| Groepen      | [▲/▼] om te scrollen naar de gewenste groep →<br>[□] (Selecteren) → [□] (Versturen) om het gewenste lid<br>toe te voegen → [□] (Doorgaan) |

# Emoticon-gebruiker

U kunt uw eigen emoticonpictogrammen maken en ze opslaan voor later gebruik.

#### Hoofdmenu > Berichten > Emoticon-gebruiker

- 1.  $[\blacktriangle / \triangledown]$  om te scrollen naar <Leeg>  $\rightarrow$   $[\_]$  (Selecteren)
- 2. Maak uw emoticonpictogram  $\rightarrow$  [ $\_$ ] (Opties)
- [▲/▼] om te scrollen naar Opslaan & versturen of Opslaan
   → [□] (Selecteren)

# Tekstsjablonen

U kunt de voorgeprogrammeerde berichten bewerken en ze opslaan voor later gebruik. U kunt alle berichten bewerken, met uitzondering van de eerste vijf.

Hoofdmenu > Berichten > Tekstsjablonen

- [▲/▼] om te scrollen naar het gewenste bericht →
   [□] (Selecteren)
- **2.** Bewerk het bericht  $\rightarrow$  [ $\square$ ] (Opties)
- [▲/▼] om te scrollen naar Opslaan & versturen of Opslaan
   → [□] (Selecteren)

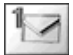

# Verlichtingsberichten

Met de functie Verlichting kunt u speciale gevoelens uitdrukken in een bericht. Het indicatielampje reageert op de pictogrammen in een Verlichtingsberichten en licht op met een combinatie van kleuren en lichtpatronen wanneer u een Verlichtingsberichten ontvangt of bekijkt. Schakel **Verlichting** in om het indicatielampje van de telefoon te doen oplichten wanneer u een Verlichtingsberichten ontvangt of bekijkt. (Zie "Verlichting" in de tabel op pagina 37.)

**Opmerking:** Het indicatielampje zal niet oplichten als de instelling Verlichting is uitgeschakeld. (Zie "Verlichting" in "Overige SMS-instellingen" op pagina 37.)

# Een Verlichting bericht met emoticons opstellen

Hoofdmenu > Berichten > Nieuw bericht

- 1. Voer uw tekst in
- 2. [\_] (Opties)
- 3.  $[\blacktriangle/ \nabla]$  om te scrollen naar **Emoticon**  $\rightarrow$   $[\_]$  (Selecteren)
- 4.  $[\blacktriangle / \forall]$  om te scrollen naar **Verlichting**  $\rightarrow$   $[\_]$  (Selecteren)
- [▲/▼] om te scrollen naar het gewenste emoticon →
   [□] (Selecteren)

Zie de tabel met emoticons op pagina 43.

**De verlichting van de ontvangen berichten controleren:** "Verlichting bekijken" op pagina 38.

#### De verlichting van opgestelde berichten controleren:

"Verlichting bekijken" op pagina 39 en 40.

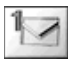

Selecteer de gewenste emoticons uit de onderstaande lijst.

| Emoticon   | Kleur in-<br>dicatie-<br>lampje | Licht-<br>patroon | Emoticon | Kleur in-<br>dicatie-<br>lampje | Licht-<br>patroon |
|------------|---------------------------------|-------------------|----------|---------------------------------|-------------------|
| :-)        |                                 | ^                 | \^o^/    |                                 | ۸                 |
| :-D        | Klour 2                         | ~                 | (^-^)    | Klour 2                         | ~                 |
| >:-<       | Kieur 3                         |                   | \(>o<)/  | Kieur 5                         |                   |
| :-         |                                 | В                 | (>-<#)   |                                 | В                 |
| : <b>*</b> |                                 |                   | ^3^      |                                 |                   |
| 0:-)       | Kleur 6                         | Α                 | (0^-^0)  | Kleur 6                         | ۸                 |
| :-P        |                                 | С                 | (*~0~*)  |                                 | A                 |
| :'(        | Klour 1                         | В                 | (;_;)    | Klour 1                         | В                 |
| :-(        | Neuri                           | ^                 | (T_T)    | Neuri                           | ^                 |
| :-/        |                                 | A                 | (?_?)    |                                 | A                 |
| :-S        | Kleur 5                         | В                 | (>_<)    | Kleur 5                         | В                 |
| :-[        |                                 | С                 | (;       |                                 | С                 |
| :->        | Klour 2                         | Α                 | (^w^)    | Klour 2                         | А                 |
| 8-)        | Kieur Z                         |                   | ^&^      | Kieur Z                         |                   |
| =:-)       |                                 | В                 | (@_@)    |                                 | В                 |
| :-0        | Kleur 4                         |                   | (*o*)    | Kleur 4                         |                   |
| :()        |                                 | <u> </u>          | p(^-^)p  |                                 | А                 |
| :-I        | Klour 7                         |                   | ()       | Klour 7                         | С                 |
| I-(        | Rieul (                         | A                 | ()Zzz    | rieui /                         | А                 |
| ;-)        | Kleur 8                         | С                 | (^_~)"   | Kleur 8                         | С                 |

- Patroon A: [Glimmen] knippert langzaam gedurende ongeveer twee seconden.
- Patroon B: [Knipperen] knippert snel gedurende ongeveer één seconde.
- Patroon C: [Branden] licht op gedurende ongeveer één seconde (twee seconden bij Kleur 8).

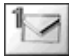

# Een verlichtingsbericht met animaties opstellen

Hoofdmenu > Berichten > Nieuw bericht

- 1. Voer uw tekst in
- 2. [\_] (Opties)
- [▲/▼] om te scrollen naar Beeld & geluid → [□] (Selecteren)
- [▲ / ▼] om te scrollen naar Vaste animaties → [□] (Selecteren)
- [▲ / ▼] om te scrollen naar de gewenste animatie → [□] (Selecteren)
   Zie de tabel met animaties op pagina 45.

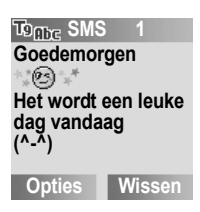

Het getal op de menubalk geeft aan hoeveel pagina's het bericht telt.

#### De verlichting van de ontvangen berichten controleren:

"Verlichting bekijken" op pagina 38.

#### De verlichting van opgestelde berichten controleren:

"Verlichting bekijken" op pagina 39 en 40.

<Voorbeeld>

In de tekst:

"Goedemorgen 🎲 Het wordt een leuke dag vandaag (^-^)", licht het indicatielampje op in Kleur 8 en knippert daarna langzaam in Kleur 3 gedurende telkens ongeveer twee seconden.

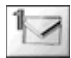

Selecteer de gewenste animatie uit de onderstaande lijst.

| Naam                 | Animatie    | Kleur<br>indicatielampje | Lichtpatroon |
|----------------------|-------------|--------------------------|--------------|
| Ik ben ironisch      | ۲           | Kleur 6                  |              |
| lk ben gelukkig      | 3           | Kleur 3                  | ٨            |
| Ik ben sceptisch     | <b>1@</b> > | Kleur 5                  | A            |
| Ik ben bedroefd      | 3           | Kleur 1                  |              |
| Waaw!                | LON.        | Kleur 4                  | Р            |
| lk huil              | 8           | Kleur 1                  | В            |
| lk knipoog           | ***         | Kleur 8                  | С            |
| lk lach              | E 18 3      | Kleur 4                  | А            |
| Ik ben onverschillig |             | Kleur 7                  | С            |
| Verliefd / kussend   | 1974        | Kleur 6                  | D            |
| Ik ben verward       | £.          | Kleur 5                  | В            |
| Tong uitsteken       |             | Kleur 2                  | А            |
| lk ben kwaad         | S (8) (5)   | Kleur 3                  |              |
| lk draag een bril    | ++***       | Kleur 2                  | В            |
| Duivel               |             | Kleur 3                  |              |

- Patroon A: [Glimmen] knippert langzaam gedurende ongeveer twee seconden.
- Patroon B: [Knipperen] knippert snel gedurende ongeveer één seconde.
- Patroon C: [Branden] licht op gedurende ongeveer één seconde (twee seconden bij Kleur 8).

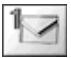

# Voicemailbox

De Voicemailbox-service geeft u toegang tot uw voicemailbox. Mogelijk dient u zich eerst te abonneren voor de voicemail-service via uw service provider voordat u uw voicemailberichten kunt beluisteren.

### Voiceberichten beluisteren

#### Vanuit stand-by:

- 1. Houd [1] ingedrukt om uw voicemailbox te bellen
- 2. Volg de opgenomen instructies
- 3. [>>] wanneer u klaar bent

#### Vanuit het berichtmenu:

- Hoofdmenu > Berichten > Voicemailbox > Mailbox bellen
- 1. Het opgeslagen mailboxnummer wordt gekozen
- 2. Volg de opgenomen instructies
- 3. [>>] wanneer u klaar bent

### Het mailboxnummer instellen

#### Hoofdmenu > Berichten > Voicemailbox > Instel mailboxnr.

**1.** Voer het mailboxnummer in  $\rightarrow$  [ $\square$ ] (OK)

Opmerking: Neem contact op met uw netwerkoperator voor meer informatie.

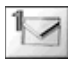

# Cell Broadcast

Als u dit wenst, kunt u regelmatig berichten over specifieke thema's, bijvoorbeeld weer- en verkeersinformatie, ontvangen van uw service provider.

U moet dan opgeven over welke "thema('s)" en in welke taal u informatie wenst te ontvangen.

Om de uitzendingen te kunnen ontvangen, moet **Berichten lezen** ingeschakeld zijn.

# Auto display

U kunt uw telefoon zo instellen dat hij de meest recente informatieberichten automatisch weergeeft in de stand-bymodus.

#### Hoofdmenu > Berichten > Cell Broadcast

1. [▲/▼] om te scrollen naar Auto display → [□] (Wijzigen) om in/uit te schakelen

# Berichten ontvangen

Om berichten te kunnen ontvangen, moet u Berichten lezen inschakelen.

Hoofdmenu > Berichten > Cell Broadcast

1. [▲/▼] om te scrollen naar Berichten lezen → [□] (Wijzigen) om in/uit te schakelen

# Een Cell Broadcast bericht lezen 🐗

U kunt de berichten doorbladeren en het gewenste bericht selecteren.

Hoofdmenu > Berichten > Cell Broadcast > Lijst Berichten

1. [] (Volgende) om het gewenste bericht te selecteren

## Gebruikeraedefinieerd thema

U kunt uw favoriete thema's toevoegen aan de liist van gebruikergedefinieerde thema's.

- Hoofdmenu > Berichten > Cell Broadcast > Themalijst > Gebruikergedefinieerd
  - 1.  $[\land \neg \forall]$  om te scrollen naar <**Nieuwe ingave**>  $\rightarrow$   $[\Box]$  (Opties)
- 2. Voer de bericht-ID in  $\rightarrow$  [ $\square$ ] (OK)
- 3. Voer de naam in  $\rightarrow$  [ $\square$ ] (OK)

### Opties

Tijdens het bekijken van de lijst zijn de volgende opties beschikbaar door te drukken op [\_] (Opties): Toevoegen, Bewerken en

#### Wissen

Een opgeslagen thema moet gemarkeerd zijn.

# Themaliist

U kunt de thema's opgeven die u wilt ontvangen van uw netwerkoperator.

- Hoofdmenu > Berichten > Cell Broadcast > Themalijst > Actueel
  - 1. [▲/▼] om te scrollen naar <Thema's toevoegen> → [ ] (Selecteren)
- 2.  $[\land \lor]$  om te scrollen naar het gewenste thema  $\rightarrow$ [ ] (Selecteren)

### Opties

Tijdens het bekijken van de lijst zijn de volgende opties beschikbaar door te drukken op [\_] (Opties): Toevoegen en Wissen. Een opgeslagen thema moet gemarkeerd zijn.

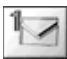

### Talen

U kunt de taal instellen waarin u de berichten wilt ontvangen.

#### Hoofdmenu > Berichten > Cell Broadcast > Talen

 Als er geen vermeldingen zijn: [▲/▼] om te scrollen naar Invoegen of Toev. om te eindigen → [□] (Selecteren) OF

Als er vermeldingen zijn:  $[\square]$  (Opties)  $\rightarrow [\land \lor]$  om te scrollen naar **Invoegen** of **Toev. om te eindigen**  $\rightarrow [\square]$  (Selecteren)

Met "Invoegen" voegt u de gewenste taal toe onder de gemarkeerde taal, met "Toev. om te eindigen" voegt u de taal toe aan het einde van de lijst.

[▲/▼] om te scrollen naar de gewenste taal →
 [□] (Selecteren)

#### Een taal verwijderen:

- 1.  $[\blacktriangle, \nabla]$  om te scrollen naar de gewenste taal  $\rightarrow$   $[\_]$  (Opties)
- 2.  $[\blacktriangle / \triangledown]$  om te scrollen naar **Wissen**  $\rightarrow$   $[\_]$  (Selecteren)

# Geheugenstatus 🐵

Geheugenstatus geeft de gebruikte geheugenruimte en de maximale geheugencapaciteit van SMS aan.

#### Hoofdmenu > Berichten > Geheugenstatus

- 📹 = Telefoon
- ᇒ = SIM

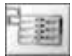

# Contacten

# Structuur van het menu Contacten

| — Telefoonboek51                                                          | <b></b>                                            |
|---------------------------------------------------------------------------|----------------------------------------------------|
| Contact toevoegen 52                                                      | Groepen57                                          |
| SIM53                                                                     | Geavanceerd                                        |
| Bellerlijst55<br>Gekozen nrs55<br>Beantw.gesprek55<br>Gemiste oproenen 55 | Mijn contacten59<br>SDN60<br>(Informatienummer)*60 |
| Lijst verkorte nrs56                                                      | · 🔞 🕅                                              |

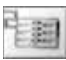

# Zoeken in het telefoonboek

U kunt een nummer opzoeken in het Telefoonboek.

U dient eerst het telefoonboek van de SIM of de telefoon in te stellen als standaard telefoonboek. (Zie "Mijn contacten" op pagina 59.)

### Een contact opzoeken in het telefoonboek

#### Hoofdmenu > Contacten > Telefoonboek

[▲/▼] om te scrollen naar de gewenste contactvermelding →
 [□] (Bekijken)

# Een contact opzoeken door het invoeren van letters

Hoofdmenu > Contacten > Telefoonboek

1. Voer letters in om een contact op te zoeken dat met die letters begint

### Opties

Wanneer de gewenste contactvermelding is geselecteerd, zijn de volgende opties beschikbaar door te drukken op [\_] (Opties):

| Bekijken                            | Het geselecteerde contact bekijken.                                                                                                    |
|-------------------------------------|----------------------------------------------------------------------------------------------------|
| Bewerken                            | Het geselecteerde contact bewerken.                                                                                                    |
| SMS Versturen                       | Een bericht verzenden naar het geselecteerde<br>contact.                                                                                                    |
| Naar telefoon<br>kopiëren/SIM       | Het geselecteerde contact kopiëren naar de<br>telefoon of de SIM.                                                                                                    |
| Alles naar telefoon<br>kopiëren/SIM | Alle contacten kopiëren naar de telefoon<br>of de SIM.                                                                                                    |
| Wissen                              | Het geselecteerde contact wissen.                                                                                                    |
| Alles wissen                        | Alle contacten wissen die zijn opgeslagen in het<br>telefoonboek van de SIM of van de telefoon<br>(afhankelijk van welk telefoonboek is gekozen<br>als standaardinstelling). |

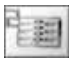

# Contacten toevoegen

### Een contact opslaan in uw telefoon

U kunt gedetailleerde informatie over elk contact opslaan in de telefoon.

De vermeldingen worden gegroepeerd en blijven zelfs bewaard in geval van beschadiging van uw SIM.

#### Hoofdmenu > Contacten > Contact toevoegen > Telefoon

- 1. Naam: Voer de naam in  $\rightarrow [\mathbf{\nabla}]$
- **2.** Telefoon: Voer het telefoonnummer in  $\rightarrow$  [ $\bigtriangledown$ ]

U kunt de land-/regiocode selecteren door te drukken op [[\_]] (+Lijst) alvorens het nummer in te voeren in stappen 2 t/m 4.

- 3. Tel./kantoor: Voer het telefoonnummer op het werk in  $\rightarrow [\mathbf{\nabla}]$
- 4. Tel./mobiel: Voer het mobiele telefoonnummer in  $\rightarrow [\mathbf{\nabla}]$
- 5. E-mail: Voer het e-mailadres in  $\rightarrow$  [ $\mathbf{\nabla}$ ]
- 6. Opmerkingen: Voer opmerkingen in  $\rightarrow$  [ $\mathbf{\nabla}$ ]
- Groepen: [□] (Wijzigen) om de gewenste groep te selecteren
   → [▼]
- 8. Afbeelding: [□] (Opties) → [▲ / ▼] om te scrollen naar
   Wijzigen → [□] (Selecteren) → [▲ / ▼] om de gewenste afbeelding te selecteren → [□] (Selecteren) → [▼]
- 9. Gespreksverlichting: [□] (Wijzigen) om de gewenste Gespreksverlichting te selecteren → [▼]
- Berichtverlichting: [□] (Wijzigen) om de gewenste Berichtverlichting te selecteren → [▼]
- 11. Melodieën: [□] (Opties) → [▲/▼] om te scrollen naar
   Wijzigen → [□] (Selecteren) → [▲/▼] om de gewenste melodie te selecteren → [□] (Selecteren)
- 12. Wanneer alle vermeldingen zijn ingevoerd, []] (Opties)
- **13.**  $[\blacktriangle / \triangledown]$  om te scrollen naar **Opslaan**  $\rightarrow [\square]$  (Selecteren)

| - e - |     |   |    |   |
|-------|-----|---|----|---|
| et:   | -   |   |    | - |
| het o | - 1 | - | -  |   |
| - 24  | - 2 | 5 | 40 |   |
| 1.000 | - 4 | 5 |    | - |
|       |     |   |    |   |

#### Een contact opslaan op uw SIM

U kunt informatie over elk contact opslaan op uw SIM.

#### Hoofdmenu > Contacten > Contact toevoegen > SIM

- 1. Naam: Voer de naam in  $\rightarrow$  [ $\bigtriangledown$ ]
- Telefoon: Voer het telefoonnummer in → [▼]
   U kunt de land-/regiocode selecteren door te drukken op [□] (+Lijst) alvorens het nummer in te voeren.
- Locatie: [□] (Wijzigen) om SIMte selecteren → [▼]
   Voor het opslaan van een contact in FDN, zie "Een contact opslaan in FDN" op pagina 54.
- Record nr.: [□] (Wijzigen) om het gewenste recordnummer te selecteren → [□] (Opslaan)

**Opmerking:** De lengte van de naam en het nummer en het totale aantal gegevens zijn SIM-afhankelijk.

### Een contact opslaan in FDN 🕷

Met de functie Vast nummer beperkt u uw uitgaande gesprekken tot een bepaalde selectie nummers die zijn opgeslagen in de FDN (Vaste nummers) op uw SIM. Wanneer deze functie is ingeschakeld, kunt u alleen een vast nummer bellen en geen enkel ander nummer. Om de functie Vast nummer te activeren, zie "Vast nummer" op pagina 77.

Om een vast nummer op te slaan, dient u uw PIN2-code in te voeren.

Hoofdmenu > Contacten > Contact toevoegen > SIM

- 1. Naam: Voer de naam in  $\rightarrow [\mathbf{\nabla}]$
- Telefoon: Voer het telefoonnummer in → [▼]
   U kunt de land-/regiocode selecteren door te drukken op [¬] (+Liist)

alvorens het nummer in te voeren.

- 3. Locatie: [□] (Wijzigen) om FDN te selecteren → [▼]
- Record nr.: [□] (Wijzigen) om het gewenste recordnummer te selecteren → [□] (Opslaan)
- 5. Voer uw PIN2 in  $\rightarrow$  [ $\square$ ] (OK)

**Opmerking:** Wanneer de functie Vast nummer is ingeschakeld, kunnen alleen de contacten die zijn opgeslagen in FDN worden bewerkt.

Wanneer de functie Vast nummer is uitgeschakeld, kunnen de contacten die zijn opgeslagen in FDN en ADN worden bewerkt.

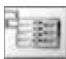

# Bellerlijst

Onlangs gekozen telefoonnummers, beantwoorde oproepen en gemiste oproepen worden opgeslagen in de Bellerlijst. De nummers in de Bellerlijst kunnen worden gebeld of toegevoegd aan de Contacten.

### Bellerlijst bekijken en nummers kiezen uit bellerlijst

Hoofdmenu > Contacten > Bellerlijst

- 1. [▲/▼] om te scrollen naar Gekozen nrs., Beantw.gesprek of Gemiste oproepen → [□] (Selecteren)
- 2.  $[\blacktriangle \land \forall]$  om te scrollen naar het gewenste nummer
- 3. [[] om indien gewenst het geselecteerde nummer te kiezen

#### Opties

Wanneer het gewenste nummer is geselecteerd, zijn de volgende opties beschikbaar door te drukken op [\_] (Opties): **Toev. aan contacten**, **Wissen** en **Alles wissen**.

# Lijst verkorte nrs 🕷

### Snelkiestoetsen instellen

U kunt telefoonnummers die zijn opgeslagen op plaatsen 2 - 9 in het telefoonboek snel kiezen.

U dient eerst een snelkiestoets toe te wijzen aan het gewenste contact alvorens het verkort kiezen in/uit te schakelen.

#### Hoofdmenu > Contacten > Lijst verkorte nrs

- [▲/▼] om te scrollen naar de gewenste toets →
   [□] (Bewerken)
- [▲/▼] om te scrollen naar het gewenste contact →
   [□] (Selecteren)
- 3. "Verkort kiezen inschakelen"  $\rightarrow$  [ $\_$ ] (Ja) of [ $\_$ ] (Nee)

#### Verkort kiezen in-/uitschakelen:

In Lijst verkorte nrs:

1.  $[\blacktriangle \land \forall]$  om te scrollen naar de gewenste toets  $\rightarrow [\Box]$  (Aan/Uit)

## Snelkiestoetsen gebruiken

Vanuit stand-by:

1. Houd een snelkiestoets ([2] - [9]) ingedrukt

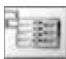

# Groepen

U kunt het telefoonboek dat is opgeslagen in uw telefoon indelen in 10 groepen. U kunt elke groep bewerken – de naam wijzigen of een bepaalde ringtone of pictogram selecteren – om inkomende oproepen te herkennen.

# Groepen bekijken

Hoofdmenu > Contacten > Groepen

[▲ / ▼] om te scrollen naar de gewenste groep →
 [□] (Bekijken)

#### Een nieuwe vermelding toevoegen:

- 2. [▲ / ▼] om te scrollen naar <Nieuwe ingave>
- Toevoegen vanuit telefoonboek: [□] (III ⊂) → [▲/▼] om te scrollen naar het gewenste contact → [□] (Selecteren) OF

Een nieuw contact toevoegen:  $[\_]$  (Selecteren)  $\rightarrow$  Zie "Een contact opslaan in uw telefoon" op pagina 52.

#### Opties

Wanneer een groepslid is gemarkeerd, zijn de volgende opties beschikbaar door te drukken op [\_] (Opties): Invoegen, Bekijken, Bewerken, SMS Versturen en Ingave verwijderen.

Contacten

## De groep wijzigen

Hoofdmenu > Contacten > Groepen

- 1.  $[\blacktriangle, \bigtriangledown]$  om te scrollen naar de gewenste groep  $\rightarrow$   $[\_]$  (Opties)
- [▲/▼] om te scrollen naar de gewenste optie →
   [□] (Selecteren)

| Bekijken              | De contacten in de geselecteerde groep bekijken.                                                                                                    |
|-----------------------|----------------------------------------------------------------------------------------------------|
| Ringtoon<br>instellen | $[ \blacktriangle   \Psi ]$ om te scrollen naar <b>Voorgeïnstalleerd</b> , <b>Mijn</b><br><b>media</b> of <b>Gedownload</b> $\rightarrow [ \_ ]$ (Selecteren) $\rightarrow [ \blacktriangle   \Psi ]$ om<br>te scrollen naar de gewenste ringtone $\rightarrow [ \_ ]$ (Selecteren) |
| Beeld instellen       | [▲/▼] om te scrollen naar het gewenste pictogram →<br>[] (Selecteren)                                                                                                    |
| Nieuwe naam<br>geven  | De naam van de groep wijzigen $\rightarrow$ [ $\_$ ] (OK)                                                                                                    |
| Invoer<br>verwijderen | "Alle invoer verwijderen?" $\rightarrow$ [ $\_$ ] (Ja) of [ $\_$ ] (Nee)                                                                                                    |

**Opmerking: Gedownload** in **Ringtoon instellen** is afhankelijk van het land/de regio.

# Geavanceerd

# Mijn nummers

Mijn nummers is een handig telefoonboek waarin u namen en telefoonnummers kunt opslaan en bekijken.

#### Hoofdmenu > Contacten > Geavanceerd > Mijn nummers

- 1.  $[\blacktriangle \land \forall]$  om te scrollen naar  $< \text{Leeg} > \rightarrow [\_]$  (Opties)
- 2.  $[\blacktriangle / \triangledown]$  om te scrollen naar **Bewerken**  $\rightarrow [\square]$  (Selecteren)
- Voer het telefoonnummer in → [▼] U kunt de land-/regiocode selecteren door te drukken op [□] (+Lijst) alvorens het nummer in te voeren.
- 4. Voer de naam in  $\rightarrow$  [ $\_$ ] (Opslaan)

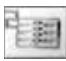

#### Mijn nummers bekijken

Hoofdmenu > Contacten > Geavanceerd > Mijn nummers

[▲/▼] om te scrollen naar de gewenste vermelding →
 [□] (Bekijken)

#### Opties

Wanneer de opgeslagen vermelding is gemarkeerd, zijn de volgende opties beschikbaar door te drukken op [\_] (Opties): **Bekijken**, **Bewerken** en **Wissen**.

## Geheugenstatus

Geheugenstatus geeft aan hoeveel plaatsen beschikbaar zijn in het telefoonboek.

#### Hoofdmenu > Contacten > Geavanceerd > Geheugenstatus

Pictogrammen in het statusdisplay:

对 = Telefoon

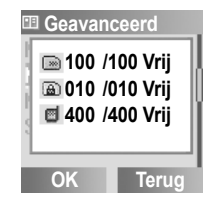

**Opmerking:** De geheugencapaciteit voor SIM/FDN-opslag is afhankelijk van uw SIM.

## Mijn contacten

U kunt als standaard telefoonboek ofwel het telefoonboek van de SIM ofwel dat van de telefoon kiezen.

Hoofdmenu > Contacten > Geavanceerd > Mijn contacten

[▲/▼] om te scrollen naar SIM of Telefoon →
 [□] (Selecteren)

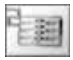

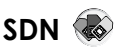

Indien uw SIM beschikt over SDN (servicenummers), kunt u een servicenummer bellen door het te kiezen uit de lijst.

SDN geeft u toegang tot speciale diensten die worden aangeboden door uw netwerkoperator, zoals klantenservice, nooddiensten, enz.

#### Hoofdmenu > Contacten > Geavanceerd > SDN

- 1. [▲/▼] om te scrollen naar het gewenste SDN
- Het nummer bellen: [□] (Selecteren) OF

Details bekijken: [

# Informatienummer 🐼 🎲

Een informatienummer kan opgeslagen zijn op een SIM die CPHS en informatienummers ondersteunt.

Hoofdmenu > Contacten > Geavanceerd > Informatienummer

[▲/▼] om te scrollen naar het gewenste informatienummer →
 [□] (Selecteren)

# Instellingen

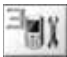

# Structuur van het menu Instellingen

|   | Geluiden                 | 62 |
|---|--------------------------|----|
|   | Volume                   | 62 |
|   | Ring tones               | 62 |
|   | Waarschuwingstoon        | 63 |
|   | i i dai oonanii gotoonii |    |
|   | Waarschuwingen           | 64 |
|   | Alleen toon              | 64 |
|   | Geen                     | 64 |
|   | Toon & Vibra             | 64 |
|   | Alleen vibra             | 64 |
|   | 1 keer toon              | 64 |
|   |                          |    |
|   | Display                  | 64 |
|   | Wallpaper                | 64 |
|   | Kleurthema's             | 64 |
|   | Verlichting              | 65 |
|   | Contrast                 | 65 |
|   | Backlight duur           | 65 |
|   | Groeten                  | 65 |
|   | Helderheid               | 66 |
|   | (Netwerknaam             |    |
|   | verbergen) '             | 66 |
|   | Backlight toetsen        | 66 |
|   |                          |    |
| _ | Taal                     | 67 |
|   | T9 Input                 | 67 |
|   | Displaytalen             | 67 |
|   |                          |    |
| _ | GSM-netwerk              | 68 |
|   | Auto netwerk             | 68 |
|   | Nieuw netwerk            | 68 |
|   | Netwerklijst             | 69 |
|   | Band selecteren          | 69 |
|   |                          |    |
|   |                          |    |

| 1 | ) |                            |
|---|---|----------------------------|
|   |   | Gesprekken                 |
|   |   | Beveiliging                |
|   | Н | Auto antw78                |
|   | Η | Elke toets<br>antwoorden78 |
|   |   |                            |
|   | Η | Auto key lock79            |
|   | - | Auto key lock              |
|   |   | Auto key lock              |
|   |   | Auto key lock              |
| Þ | - | Auto key lock              |

# Geluiden

## Volume

U kunt het volume aanpassen van de specifieke ringtones die worden gebruikt voor: **Gesprekken**, **Nr uit tel.boek bellen**, **Alarm**, **Berichten**, **Cell Broadcast**, **Toetsvolume** en **Groep 1 - 10**.

Hoofdmenu > Instellingen > Geluiden > Volume

- [▲/▼] om te scrollen naar de gewenste ringtone →
   [□] (Selecteren)
- 2.  $[\blacktriangle, \forall \forall]$  om het volumeniveau aan te passen  $\rightarrow [\Box]$  (OK)

### **Ring tones**

U kunt de ringtone wijzigen voor specifieke gebeurtenissen en situaties.

#### Hoofdmenu > Instellingen > Geluiden > Ring tones

[▲/▼] om te scrollen naar de gewenste gebeurtenis →
 [□] (Selecteren)

| Gesprekken                | [▲ / ▼] om te scrollen naar <b>Voorgeïnstalleerd</b> , <b>Mijn</b>                                                                                         |  |  |
|---------------------------|----------------------------------------------------------------------------------------------------|--|--|
| Nr uit tel.boek<br>bellen |                                                                                                    |  |  |
| Alarm                     | media <sup>*1</sup> of Gedownload <sup>*2</sup> $\rightarrow$ [ $\square$ ] (Selecteren) $\rightarrow$                                                     |  |  |
| Berichten                 | [▲/▼] om het gewenste item te selecteren →<br>[□] (Selecteren)                                                                                             |  |  |
| Cell Broadcast            |                                                                                                    |  |  |
| Groep 1 - 10              |                                                                                                    |  |  |
| Toetstoon                 | $[\blacktriangle \lor \bigtriangledown]$ om te scrollen naar <b>Uit</b> , <b>Toon 1</b> , <b>Toon 2</b> of <b>Toon 3</b> $\rightarrow$ $[\_]$ (Selecteren) |  |  |

<sup>\*1</sup> Hierin worden de ringtones bewaard die zijn gedownload van het Internet.

<sup>\*2</sup> Hierin worden de ringtones bewaard die zijn gedownload via de SMSservice.

#### Ringtones downloaden via de SMS-service

U kunt de ringtones die u wenst downloaden naar uw telefoon via de SMS-service. Wanneer een bericht wordt ontvangen dat een ringtone bevat, verschijnt een melding op het stand-byscherm.

Wanneer een ringtone-bericht op het stand-byscherm verschijnt:

- 1. [\_] (Bekijken) om de gedownloade ringtone te bekijken
- 2. [\_] (Opslaan)
- 3. [\_] (OK)

OF

[▲/▼] om te scrollen naar de gewenste geheugenplaats → [□] (Selecteren)

De eerste 10 gedownloade ringtones worden opgeslagen op de lege geheugenplaatsen. Wanneer alle geheugenplaatsen bezet zijn, kunt u een bestaande ringtone selecteren en overschrijven met de nieuwe.

#### Gedownloade ringtones afwijzen:

[[]] (Afwijzen) in stap 2.

**Opmerking:** Neem contact op met uw netwerkoperator of service provider voor meer informatie over deze service.

### Waarschuwingstoon

De waarschuwingstoon meldt wanneer de batterijspanning laag is of automatisch wordt teruggebeld naar bezette nummers.

Hoofdmenu > Instellingen > Geluiden > Waarschuwingstoon

1. [] (Selecteren) om in/uit te schakelen

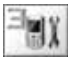

# Waarschuwingen

U kunt uw telefoon instellen op toon en/of trillen bij het ontvangen van een oproep of een bericht of wanneer de ingestelde tijd is bereikt.

De volgende soorten waarschuwingen zijn mogelijk: Alleen toon, Geen, Toon & Vibra, Alleen vibra of 1 keer toon.

Hoofdmenu > Instellingen > Waarschuwingen

[▲/▼] om te scrollen naar de gewenste waarschuwing →
 [□] (Selecteren)

# Display

# Wallpaper

U kunt het wallpaper van het stand-byscherm veranderen.

Hoofdmenu > Instellingen > Display > Wallpaper

- [▲/▼] om te scrollen naar Voorgeïnstalleerd, Mijn media of Uit → [□] (Selecteren)
- [▲/▼] om te scrollen naar het gewenste wallpaper →
   [□] (Opties)
- Instellen: [▲ / ▼] om te scrollen naar Selecteren →
   [□] (Selecteren)

OF

Bekijken en instellen: [▲ / ▼] om te scrollen naar **Bekijken** → [⊑] (Selecteren) tweemaal

## Kleurthema's

U kunt het kleurthema van het display veranderen.

Hoofdmenu > Instellingen > Display

- 1.  $[\blacktriangle \land \forall]$  om te scrollen naar Kleurthema's  $\rightarrow [\Box]$  (Wijzigen)
- [▲/▼] om te scrollen naar het gewenste kleurthema →
   [□] (Selecteren)

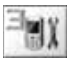

# Verlichting

De telefoon waarschuwt u met een bepaalde verlichtingskleur bij specifieke gebeurtenissen.

Hoofdmenu > Instellingen > Display > Verlichting

[▲/▼] om te scrollen naar de gewenste gebeurtenis →
 [□] (Selecteren)

| Gesprekken             | [▲ / ▼] om Uit of Kleur 1 - 8 te selecteren → |  |
|------------------------|-----------------------------------------------|--|
| Nr uit tel.boek bellen |                                               |  |
| Berichten              | [_] (Selecteren)                              |  |
| Alarm                  |                                               |  |
| Batterij opladen       | [-] (Selectoren) om in/uit te schakelen       |  |
| Toetsenbord            |                                               |  |

# Contrast

U kunt het kleurcontrast van het display aanpassen.

- Hoofdmenu > Instellingen > Display > Contrast
- 1.  $[\blacktriangle \land \lor]$  om het contrast aan te passen  $\rightarrow [\_]$  (OK)

# Backlight duur

U kunt instellen hoe lang de achtergrondverlichting van het display blijft branden.

Hoofdmenu > Instellingen > Display > Backlight duur

[▲/▼] om te scrollen naar 10 sec, 30 sec of 60 sec →
 [□] (Selecteren)

# Groeten

U kunt een begroetingsbericht instellen dat wordt weergegeven elke keer dat u de telefoon inschakelt.

Hoofdmenu > Instellingen > Display

- 1.  $[\blacktriangle \land \lor]$  om te scrollen naar **Groeten**  $\rightarrow$   $[\square]$  (Bewerken)
- 2. Voer het begroetingsbericht in  $\rightarrow$  [ $\_$ ] (OK)
- 3. [\_] (Aan/Uit)

X

Instellingen

# Helderheid

U kunt de helderheid van het display aanpassen.

- Hoofdmenu > Instellingen > Display
  - 1.  $[\blacktriangle / \nabla]$  om te scrollen naar **Helderheid**  $\rightarrow [\Box]$  (Wijzigen)
- [▲ / ▼] om te scrollen naar Maximum, Hoog, Medium, of Laag → [□] (Selecteren)

# Netwerknaam verbergen 🐐

U kunt de netwerknaam die wordt weergegeven in de standbymodus verbergen.

Hoofdmenu > Instellingen > Display

1. [▲/▼] om te scrollen naar Netwerknaam verbergen → [□] (Selecteren) om in/uit te schakelen

# **Backlight toetsen**

U kunt de achtergrondverlichting van de toetsen in- of uitschakelen.

Hoofdmenu > Instellingen > Display

1. [▲/▼] om te scrollen naar **Backlight toetsen** → [□] (Selecteren) om in of uit te schakelen

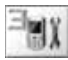

# Taal

# T9 Input

Met T9<sup>®</sup> hebt u veel minder toetsdrukken nodig om tekst in te voeren. De volgende T9<sup>®</sup>-invoermodi zijn beschikbaar:

| T9 preferentie | Kies de gewenste beginmodus.                                                                                                    |
|----------------|----------------------------------------------------------------------------------------------------|
| T9 taal        | Afhankelijk van de mate waarin uw telefoon is<br>aangepast, kunnen andere taalversies van T9<br>beschikbaar zijn (of is de functie zelf mogelijk niet<br>beschikbaar). |

#### Hoofdmenu > Instellingen > Taal > T9 Input

[▲/▼] om te scrollen naar T9 preferentie of T9 taal →
 [□] (Wijzigen of Selecteren)
 (Als T9 taal is applicational as dan poor do velgende at

(Als T9 taal is geselecteerd, ga dan naar de volgende stap.)

[▲/▼] om te scrollen naar de gewenste taal of invoermodus →
 [□] (Wijzigen) om in/uit te schakelen

Zie "Tekstinvoer" op pagina 31 voor meer informatie.

# Displaytalen

U kunt de displaytaal van uw telefoon veranderen.

Hoofdmenu > Instellingen > Taal > Displaytalen

[▲/▼] om te scrollen naar de gewenste taal →
 [□] (Selecteren)

# GSM-netwerk 🐵

#### Auto netwerk

U kunt uw telefoon instellen voor automatisch of handmatig zoeken naar een andere netwerk tijdens roaming. Wanneer Auto netwerk is ingeschakeld, selecteert de telefoon automatisch een nieuw netwerk om een optimale netwerkbeschikbaarheid te garanderen.

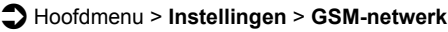

 [▲/▼] om te scrollen naar Auto netwerk → [□] (Wijzigen) om in/uit te schakelen

Opmerking: Nationale wetgeving kan roaming in uw eigen regio verbieden.

#### **Nieuw netwerk**

U kunt handmatig een netwerk selecteren dat beschikbaar is op uw huidige locatie.

Hoofdmenu > Instellingen > GSM-netwerk > Nieuw netwerk

1. "Netwerk veranderen?"  $\rightarrow$  [ $\square$ ] (Ja) of [ $\square$ ] (Nee)

(Als u ja kiest, ga dan naar de volgende stap.)

 Als Auto netwerk is uitgeschakeld: [▲ / ▼] om te scrollen naar het gewenste netwerk → [⊾] (Selecteren) OF

Als Auto netwerk is ingeschakeld: "Gedaan"  $\rightarrow$  [ $\square$ ] (OK)

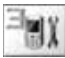

## Netwerklijst

De Netwerklijst wordt gebruikt wanneer Auto netwerk is ingeschakeld. De volgorde van de lijst bepaalt de zoekprioriteit. U kunt de lijst naar wens bewerken.

#### Hoofdmenu > Instellingen > GSM-netwerk > Netwerklijst

1. [\_] (Lijst)

#### Opties

In de Netwerklijst zijn de volgende opties beschikbaar:

| Invoegen                | <ul> <li>Een nieuw netwerk opslaan boven de gemarkeerde locatie.</li> <li>1. (▲/▼) om te scrollen naar het netwerk dat u als invoegpunt wilt gebruiken → [□] (Opties)</li> <li>2. (▲/▼) om te scrollen naar Invoegen → [□] (Opties)</li> <li>3. (▲/▼) om te scrollen naar het netwerk dat u wilt toevoegen aan de lijst → [□] (Opties) → [□] (OK)</li> </ul> |
|-------------------------|----------------------------------------------------------------------------------------------------|
| Toev. om te<br>eindigen | <ul> <li>Een netwerk opslaan aan het einde van de lijst.</li> <li>1. [_] (Opties)</li> <li>2. [▲ /♥] om te scrollen naar Toev. om te eindigen →</li> <li>[_] (Opties)</li> <li>3. [▲ /♥] om te scrollen naar het netwerk dat u wilt toevoegen aan de lijst → [_] (Opties) → [_] (OK)</li> </ul>                                                              |
| Wissen                  | <ul> <li>Het geselecteerde netwerk verwijderen.</li> <li>1. [▲ / ▼] om te scrollen naar het gewenste netwerk →</li> <li>[□] (Opties)</li> <li>2. [▲ / ▼] om te scrollen naar Wissen → [□] (Opties) →</li> <li>[□] (OK)</li> </ul>                                                                                                    |

### **Band selecteren**

U kunt een netwerkband selecteren.

Hoofdmenu > Instellingen > GSM-netwerk > Band selecteren

 [▲/▼] om te scrollen naar 900 MHz, 1800 MHz of 900/1800 MHz → [□] (Selecteren)
# Gesprekken

## Gesprek doorschakelen 🕞

Voicegesprekken kunnen worden doorgeschakeld naar andere nummers in verschillende situaties. U kunt bijvoorbeeld gesprekken doorschakelen naar uw voicemailbox wanneer u niet bereikbaar bent. Gesprekken kunnen worden doorgeschakeld in de volgende situaties:

| Alle<br>voicegesprekken                                                                               | Alle inkomende voicegesprekken doorschakelen.                                  |  |
|----------------------------------------------------------------------------------------------------|--------------------------------------------------------------------------------|--|
| Niet bereikbaar Inkomende voicegesprekken doorschakelen<br>de telefoon zich buiten een dekkingsgebied |                                                                                |  |
| Geen antwoord                                                                                         | Inkomende voicegesprekken doorschakelen als het gesprek niet wordt beantwoord. |  |
| Bezet Inkomende voicegesprekken doorschakelen wanneer reeds een gesprek actief is.                    |                                                                                |  |

- Hoofdmenu > Instellingen > Gesprekken > Gesprek doorschakelen
  - [▲/▼] om te scrollen naar de gewenste situatie voor doorschakelen → [□] (Selecteren)
- [▲ / ▼] om te scrollen naar Instellen, Wissen of Status controleren →[□] (Selecteren)

(Wanneer u **Instellen** selecteert, ga dan naar de volgende stap.)

 Voer het telefoonnummer in waarnaar gesprekken moeten worden doorgeschakeld → [□] (OK) OF

Selecteren uit contacts:  $[\Box] (\blacksquare \Box) \rightarrow [\blacktriangle / \lor]$  om te scrollen naar het gewenste contact  $\rightarrow [\Box]$  (Selecteren) OF

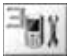

Gesprekken doorschakelen naar de voicemailbox: [[]] (Mailbox) om het nummer van de voicemailbox in te voeren

Wanneer de instelling Alle voicegesprekken is ingeschakeld, verschijnt het doorschakelpictogram ( ) op het stand-byscherm.

#### Status controleren of alle instellingen annuleren:

In stap 1, [▲, ▼] om te scrollen naar Status Controleren of Alles annuleren  $\rightarrow$  [ $\square$ ] (Selecteren)

### **Belservice**

### Tijd/Kosten 🐻

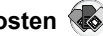

U kunt de gespreksduur en de resterende gesprekseenheden controleren

| Laatste              | Datum, tijdstip en duur van het laatste gesprek   |  |
|----------------------|---------------------------------------------------|--|
| gesprek              | weergeven.                                        |  |
| Alle voicege-        | Totale duur, aantal en gesprekseenheden van alle  |  |
| sprekken             | uitgaande of inkomende voicegesprekken weergeven. |  |
| Resterende<br>kosten | De resterende gesprekseenheden weergeven.         |  |

- Hoofdmenu > Instellingen > Gesprekken > Belservice > Tijd/Kosten
  - **1.**  $[\blacktriangle / \heartsuit]$  om te scrollen naar Laatste gesprek. Alle voicegesprekken of Resterende kosten  $\rightarrow$  [ $\square$ ] (Selecteren) (Wanneer u Alle voicegesprekken selecteert, ga dan naar de volgende stap.)
- 2. Aantal tot stand gebrachte gesprekken en de duur ervan controleren:  $[\mathbf{A}, \mathbf{\nabla}]$  om te scrollen naar **Uitgaand** of **Inkomend**  $\rightarrow$  [ $\square$ ] (Selecteren)

OF

Gesprekseenheden controleren:  $[\blacktriangle / \nabla]$  om te scrollen naar **Gesprk.meter**  $\rightarrow$  [ $\square$ ] (Selecteren)

### Gesprek in wacht

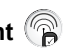

Als Gesprek in wacht is ingeschakeld, kan een ander gesprek worden ontvangen terwijl een ander gesprek actief is en kunnen meerdere gesprekken worden gevoerd.

- Hoofdmenu > Instellingen > Gesprekken > Belservice > Gesprek in wacht
- 1. [▲ / ▼] om te scrollen naar Instellen, Wissen of Status **Controleren**  $\rightarrow$  [ $\square$ ] (Selecteren)

## ID achterhouden 🕞 👫

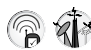

ID achterhouden is mogelijk reeds door de netwerkoperator ingesteld om te voorkomen dat uw naam en/of nummer wordt getoond op een andere telefoon. U kunt de status hier controleren.

Hoofdmenu > Instellingen > Gesprekken > Belservice > ID achterhouden

De huidige status wordt weergegeven.

Opmerking: Neem contact op met uw netwerkoperator voor meer informatie over deze service.

## ID beller 🕞 👬

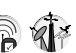

Met ID beller kunt u de naam en/of het nummer van de beller op uw display laten weergeven. U kunt de status hier controleren.

#### Hoofdmenu > Instellingen > Gesprekken > Belservice > ID beller

De huidige status wordt weergegeven.

Opmerking: Neem contact op met uw netwerkoperator voor meer informatie over deze service.

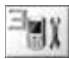

### Instellingen laden 🐝

U kunt de instellingen voor de gesprekskosten controleren of de instellingen terugstellen.

# Hoofdmenu > Instellingen > Gesprekken > Belservice > Instellingen laden

[▲/▼] om te scrollen naar de gewenste instelling →
 [□] (Selecteren of Wijzigen)

(Ga door naar de volgende stap, behalve als u de instelling Auto display selecteert.)

- 2. [ $\_$ ] (Bewerken)  $\rightarrow$  Voer de PIN2-code in  $\rightarrow$  [ $\_$ ] (OK)
- 3. Volg de onderstaande procedure:

| Valuta                                                                                                    | U kunt de valuta instellen waarin uw gesprekskosten<br>worden weergegeven. Eerst moet de <b>Persoonlijke koers</b><br>worden ingevoerd.<br>Voer de valuta in (max. 3 tekens) → [ <b>_</b> ] (Opslaan)                                                                                                    |
|----------------------------------------------------------------------------------------------------|----------------------------------------------------------------------------------------------------|
| Persoonlijke    U kunt uw persoonlijke koers instellen. Dit is het tarief      w service provider aanrekent voor één gesprekseent      [▲ /▼] om te scrollen naar Per eenheid: of Per minu      → Voer de waarde in → [□] (Opslaan) |                                                                                                    |
| Max. kosten                                                                                                    | U kunt de maximale hoogte van de gesprekskosten<br>instellen.<br><b>Krediet weergeven instellen:</b><br>[▲/▼] om te scrollen naar <b>Krediet weergeven</b> →<br>[□] (Wijzigen) om in/uit te schakelen → [□] (Opslaan)<br><b>Max. kosten instellen:</b><br>[▲/▼] om te scrollen naar <b>Max. kosten</b> → Voer<br>de kredietlimiet in → [□] (Opslaan) |
| Auto display                                                                                                    | In de stand-bymodus worden de kosten van het laatste gesprek automatisch weergegeven.                                                                                                    |

**Opmerking:** De duur van een eenheid kan variëren al naar gelang het tijdstip van de dag (piek- of daltijden). De gesprekskosten kunnen naar rato worden verrekend. Het is echter mogelijk dat de actuele tarieven van uw netwerkoperator niet worden meegenomen in de berekening van de kosten.

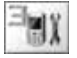

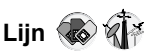

Uw telefoon heeft twee telefoonlijnen als uw SIM ondersteuning biedt voor CPHS en Alternate Line Service.

Hoofdmenu > Instellingen > Gesprekken > Belservice > Lijn

1.  $[\blacktriangle \land \forall]$  om te scrollen naar Lijn 1 of Lijn 2  $\rightarrow$   $[\_]$  (Selecteren)

**Opmerking:** Neem contact op met uw netwerkoperator voor meer informatie over deze service.

## Zend mijn nummer 🕷

U kunt kiezen of uw naam en/of nummer al dan niet worden weergegeven op een andere telefoon. Als u de eigen instelling van uw netwerk wilt gebruiken (zie "ID achterhouden" op pagina 72), selecteert u **Netwerk ingest.**.

Hoofdmenu > Instellingen > Gesprekken > Zend mijn nummer

[▲/▼] om te scrollen naar Netwerk ingest., Aan of Uit →
 [□] (Selecteren)

**Opmerking:** De status van **ID achterhouden**, een instelling die uitsluitend door uw netwerkoperator kan worden bepaald, heeft geen invloed op de instelling van **Zend mijn nummer**.

Neem contact op met uw netwerkoperator voor meer informatie over deze service.

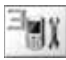

# Beveiliging

### Gesprek blokkeren

Gesprek blokkeren beperkt bepaalde gesprekken aan de hand van een password dat door uw service provider wordt geleverd. U kunt de status van Gesprek blokkeren controleren of veranderen. De volgende instellingen zijn beschikbaar voor Gesprek blokkeren:

| Alle uitgaande     | Alle uitgaande gesprekken worden geblokkeerd.                                                               |  |
|--------------------|----------------------------------------------------------------------------------------------------|--|
| Uitgaande internat | Internationale uitgaande gesprekken worden geblokkeerd.                                                     |  |
| Uit. int. xhome    | Internationale uitgaande gesprekken, behalve naar uw eigen land/regio, worden geblokkeerd.                  |  |
| Alle inkomende     | Alle inkomende gesprekken worden geblokkeerd.                                                               |  |
| Tijdens roaming    | Alle internationale inkomende gesprekken tijdens<br>roaming buiten het eigen netwerk worden<br>geblokkeerd. |  |

### Hoofdmenu > Instellingen > Beveiliging > Gesprek blokkeren

- [▲/▼] om te scrollen naar de gewenste instelling →
  [□] (Selecteren)
- [▲/▼] om te scrollen naar Instellen, Wissen of Status controleren → [□] (Selecteren) (Als Instellen of Wissen is geselecteerd, ga dan naar de volgende stap.)
- 3. Voer het vereiste password in  $\rightarrow$  [ $\square$ ] (OK)

#### De status controleren:

In stap 1, [▲/▼] om te scrollen naar **Status Controleren** → [**□**] (Selecteren)

#### Alle instellingen annuleren:

In stap 1,  $[\blacktriangle \land \lor]$  om te scrollen naar **Alles annuleren**  $\rightarrow$ [ $\Box$ ] (Selecteren)  $\rightarrow$  Voer het vereiste password in  $\rightarrow$  [ $\Box$ ] (OK)

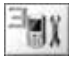

Instellingen

#### Het password wijzigen:

In stap 1,  $[\blacktriangle \lor \forall]$  om te scrollen naar **Password**  $\rightarrow$   $[\Box]$  (Selecteren)  $\rightarrow$  Voer het huidige password in  $\rightarrow$   $[\Box]$  (OK)  $\rightarrow$  Voer een nieuw password in  $\rightarrow$   $[\Box]$  (OK)  $\rightarrow$  Voer het nieuwe password opnieuw in ter controle  $\rightarrow$   $[\Box]$  (OK)

Opmerking: Neem contact op met uw netwerkoperator voor het password.

## Code

### De telefooncode wijzigen

U kunt de telefooncode wijzigen om de veiligheid te verhogen. Zie "SIM blokkeren" op pagina 78.

#### Hoofdmenu > Instellingen > Beveiliging > Code > Telefooncode wijzigen

- 1. Voer een nieuwe telefooncode in  $\rightarrow$  [ $\_$ ] (OK)
- 2. Voer de nieuwe code opnieuw in ter controle  $\rightarrow$  [ $\square$ ] (OK)

Om de telefooncode te wijzigen, de huidige telefooncode invoeren en dan stap 1 - 2 herhalen.

**Opmerking:** Uw telefooncode moet bestaan uit 6 tot 16 cijfers. Wij raden u aan uw telefooncode te noteren. Indien de telefooncode 10 keer achtereenvolgens verkeerd wordt ingetoetst, werkt de telefoon voorgoed niet meer.

### **PIN controle**

De PIN-code beschermt uw telefoon tegen ongeoorloofd gebruik. Als u de PIN activeert, wordt deze vervolgens gevraagd telkens wanneer u de telefoon inschakelt.

#### Hoofdmenu > Instellingen > Beveiliging > Code > PIN controle

- **1.** Voer de PIN-code in  $\rightarrow$  [ $\square$ ] (OK)
- 2. [ $\square$ ] (Wijzigen) om in/uit te schakelen  $\rightarrow$  [ $\square$ ] (OK)

**Opmerking:** Indien meerdere keren (afhankelijk van uw SIM) een verkeerde PIN-code wordt ingevoerd, wordt de PIN geblokkeerd. Om de PIN te deblokkeren, moet u uw PUK-code invoeren. Indien 10 keer achtereenvolgens een verkeerde PUK-code wordt ingevoerd, wordt uw SIM voorgoed geblokkeerd.

#### **PIN/PIN2** wijzigen

U moet de PIN activeren voordat u de code kunt wijzigen. Zie "PIN controle" op pagina 76.

### Hoofdmenu > Instellingen > Beveiliging > Code

- [▲ / ▼] om te scrollen naar **PIN veranderen** of **PIN2** 1 veranderen  $\rightarrow$  [ $\square$ ] (Selecteren)
- Voer de huidige code in  $\rightarrow$  [ $\square$ ] (OK) 2
- 3. Voer een nieuwe code in  $\rightarrow$  [ $\square$ ] (OK)
- 4. Voer de nieuwe code opnieuw in ter controle  $\rightarrow$  [ $\square$ ] (OK)

Opmerking: Indien PIN of PIN2 meerdere keren (afhankelijk van uw SIM) achtereenvolgens verkeerd wordt ingevoerd, wordt de telefoon vergrendeld en moet u de PUK- of PUK2-code invoeren. Indien de PUK/PUK2-code 10 keer achtereenvolgens verkeerd wordt ingetoetst, werkt de telefoon voorgoed niet meer. Alle informatie die is opgeslagen in de SIM gaat verloren en de SIM dient vervolgens te worden vervangen. Neem contact op met de service provider voor meer informatie.

## Vast nummer 🕷

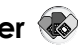

Met de functie Vast nummer beperkt u uw uitgaande gesprekken tot een bepaalde selectie nummers die zijn opgeslagen in de FDN (Vaste nummers) op uw SIM. Wanneer deze functie is ingeschakeld, kunnen alleen de vaste nummers en geen enkel ander nummer worden gekozen. Voor het invoeren van vaste nummers, zie "Een contact opslaan in FDN" op pagina 54. Wanneer Vast nummer is ingeschakeld, dienen de rechtstreeks ingevoerde nummers dezelfde te zijn als de nummers in FDN, anders kan het nummer niet worden gebeld.

### Hoofdmenu > Instellingen > Beveiliging > Vast nummer

- 1. Voer de PIN2-code in  $\rightarrow$  [ $\square$ ] (OK)
- [ $\square$ ] (Wijzigen) om in/uit te schakelen  $\rightarrow$  [ $\square$ ] (OK) 2.

Opmerking: Indien meerdere keren een verkeerde PIN2-code wordt ingevoerd, wordt de PIN2 geblokkeerd. Om de PIN2 te deblokkeren, moet u uw PUK2-code invoeren. Indien 10 keer achtereenvolgens een verkeerde PUK2-code wordt ingevoerd, wordt uw SIM voorgoed geblokkeerd.

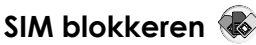

Als u SIM blokkeren eenmaal heeft geactiveerd, wordt u gevraagd om uw telefooncode als u de telefoon inschakelt met een andere SIM erin.

Hoofdmenu > Instellingen > Beveiliging > SIM blokkeren

- 1. Voer de telefooncode in  $\rightarrow$  [ $\_$ ] (OK)
- 2.  $[\_]$  (Wijzigen) om in/uit te schakelen  $\rightarrow$   $[\_]$  (OK)

**Opmerking:** Uw telefooncode moet bestaan uit 6 tot 16 cijfers. Wij raden u aan uw telefooncode te noteren. Indien de telefooncode 10 keer achtereenvolgens verkeerd wordt ingetoetst, werkt de telefoon voorgoed niet meer.

# Automatisch antwoorden

Wanneer u de Personal handsfree oortelefoon gebruikt, kunt u een gesprek automatisch beantwoorden.

### Hoofdmenu > Instellingen

1. [▲/▼] om te scrollen naar Auto antw → [□] (Wijzigen) om in/uit te schakelen

## Elke toets antwoorden

U kunt gesprekken beantwoorden met om het even welke toets (behalve [>] en [\_] (Afwijzen of Zonder toon)) als u Elke toets antwoorden inschakelt.

### Hoofdmenu > Instellingen

[▲/▼] om te scrollen naar Elke toets antwoorden →
 [□] (Wijzigen) om in/uit te schakelen

# XC

# Auto key lock

Auto key lock voorkomt dat toetsen per ongeluk worden ingedrukt, bijv. wanneer u de telefoon draagt. Deze functie wordt automatisch ingeschakeld kort nadat is teruggekeerd naar het stand-byscherm.

### Hoofdmenu > Instellingen

1. [▲/▼] om te scrollen naar Auto key lock → [□] (Wijzigen) om in/uit te schakelen

Auto key lock deactiveren wanneer het toetsenbord is vergrendeld:

1.  $[\_] \rightarrow$  "Toetsenbord deblokkeren?"  $\rightarrow [\_]$  (OK)

# Tijd en datum

## Instellingen

U kunt de huidige datum en tijd instellen op uw telefoon.

### Hoofdmenu > Instellingen > Tijd en datum > Instellingen

- [▲/▼] om de gewenste instelling te selecteren →
  [□] (Wijzigen of Selecteren)
- 2. Volg de onderstaande procedure:

| Display tijdstip Kies deze instelling om de tijd weer te geven op he stand-byscherm.                                                                                          |                                                                                                    |
|----------------------------------------------------------------------------------------------------|----------------------------------------------------------------------------------------------------|
| Tijdzone                                                                                                    | Alvorens de tijd en datum in te stellen, moet u de tijdzone<br>van uw regio instellen.<br>$[\Delta / \Psi]$ om de gewenste regio te selecteren $\rightarrow$<br>$[\Box]$ (Selecteren) $\rightarrow$ "Spaarstand?" $\rightarrow$ $[\Box]$ (Ja) of $[\Box]$<br>(Nee) $\rightarrow$ "Deze stad op lokaal plaatsen" $\rightarrow$ $[\Box]$ (OK) |
| Tijd & datumTijd en datum instellen. $[\Box]$ (Bewerken) $\rightarrow$ Voer de datum in $\rightarrow$ $[\nabla] \rightarrow$ Voer de tijd in $\rightarrow$ $[\Box]$ (Opslaan) |                                                                                                    |
| Datumformaat                                                                                                    | Het gewenste formaat selecteren voor de datumweergave.<br>[▲/♥] om te scrollen naar het gewenste formaat →<br>[□] (Selecteren)                                                                                                    |
| Tijdformaat                                                                                                    | Het gewenste formaat selecteren voor de tijdweergave.<br>[▲/▼] om te scrollen naar <b>12 uur</b> of <b>24 uur</b> →<br>[ <b>_</b> ] (Selecteren)                                                                                                    |

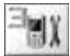

Instellingen

## In-/uitschakeltijdstip

U kunt de telefoon zo instellen dat hij automatisch wordt in-/uitgeschakeld op een bepaald tijdstip.

Hoofdmenu > Instellingen > Tijd en datum

- [▲/▼] om te scrollen naar Power on tijd of Power off tijd →
  [□] (Wijzigen)
- 2. [] (Wijzigen) om in/uit te schakelen
- Als u Aan selecteert: [▼] → Voer de tijd in (24-urenklok) → [□] (Opslaan) OF

Als u Uit selecteert: [\_] (Opslaan)

**Opmerking:** Zorg dat de instelling van Power on tijd geen inbreuk maakt op de reglementering als de telefoon automatisch wordt ingeschakeld in een vliegtuig, ziekenhuis, enz.

# Standaard

Alle persoonlijke instellingen worden teruggezet op de standaard fabrieksinstellingen.

Hoofdmenu > Instellingen > Standaard

1. "Fabrieksinstel. herstel.?"  $\rightarrow$  [] (Ja) of [] (Nee)

# Profielen 🚳

Het menu Profielen is beschikbaar onder het menu Instellingen indien uw SIM-kaart STK-diensten ondersteunt. Zie "Profielen" op pagina 95 voor meer informatie.

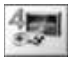

# Structuur van het menu Spelletjes

Raak muis .....81

Grappige toggle......82

# Spelletjes spelen

### Raak muis

Wanneer u de muis ziet, drukt u zo snel mogelijk op een van de toetsen [1] tot [9] om de muis te raken. Onthoud dat de hond niet uw doelwit is.

Bijvoorbeeld: Als u op [5] drukt, raakt u het voorwerp dat verborgen is in het vijfde gat. Het spelletje wordt automatisch beëindigd en u krijgt een score. Misschien is het wel de topscore! Veel geluk!

### Hoofdmenu > Spelletjes > Raak muis

- [□] (Opties) → [▲/▼] om te scrollen naar Nieuw →
  [□] (Selecteren)
- 2. [1] [9] om het doelwit te raken

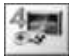

Spelleties

## Grappige toggle

Puzzel met de groene en rode kaarten totdat ze overeenkomen met de openliggende kaarten, en dit in zo weinig mogelijk beurten. Druk op [2], [4], [6] of [8] om de cursor te verplaatsen en op [5] om een kaart te selecteren. Wanneer de kaarten overeenkomen, krijgt u een score.

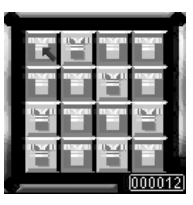

#### Hoofdmenu > Spelleties > Grappige togale

- 1. [□] (Opties) → [▲ / ▼] om te scrollen naar Nieuw → [ ] (Selecteren)
- 2. [2], [4], [6] of [8] om kaarten te wisselen
- 3. [5] om de kaart te selecteren

## Opties

In elk spelletje zijn de volgende opties beschikbaar.

- 1. [\_] (Opties)
- 2.  $[\land / \lor]$  om te scrollen naar de gewenste optie  $\rightarrow$ []] (Selecteren)

| Nieuw       | Het spelletje starten.                                                                                                  |  |
|-------------|----------------------------------------------------------------------------------------------------|--|
| Bewerken    | Geluid of Stil alarm in-/uitschakelen.                                                                                  |  |
| Niveau      | Het spelletje starten op een niveau naar keuze [▲/▼]<br>om te scrollen naar het gewenste niveau →<br>[͡_] (Selecteren). |  |
| Topscore    | De topscore van het spelletje weergeven.                                                                                |  |
| Instructies | De spelregels weergeven.                                                                                                |  |

## Browser

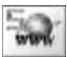

## Structuur van het menu Browser

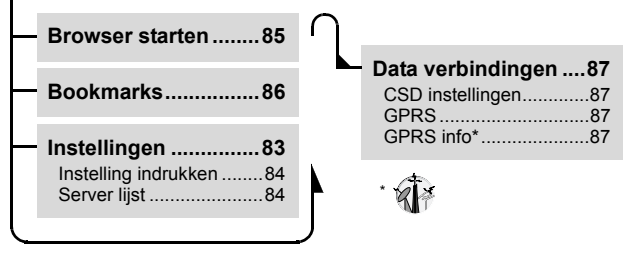

## Instellingen

### Internet-toegang instellen

Uw telefoon ondersteunt WAP (Wireless Application Protocol) en beschikt over een WAP-browser. Hiermee kunt u draadloos verbinding maken met het mobiele Internet en hebt u toegang tot allerlei informatie, zoals nieuws, weerberichten, beursberichten, bankzaken, reisinformatie, sportuitslagen, enz.

Alvorens verbinding te maken met het Internet, (1) moet u zich abonneren bij uw netwerkoperator en (2) moet u een Internet Access Point configureren. (De verbindingsinstellingen voor het Internet Access Point zijn mogelijk reeds voltooid door uw netwerkoperator.)

**Opmerking:** Het wijzigen van de voorgeprogrammeerde instellingen zonder kennis van zaken kan verbindingsproblemen veroorzaken.

Neem contact op met uw netwerkoperator als u, ondanks het feit dat u geabonneerd bent op de service en de voorgeprogrammeerde instellingen niet hebt gewijzigd, geen verbinding kunt maken met het Internet. Browser

Hoofdmenu > Browser > Instellingen > Server lijst

- [▲ / ▼] om te bladeren naar de gewenste server →
  [□] (Bewerken)
- 2.  $[\blacktriangle \land \forall]$  om het gewenste item te bewerken  $\rightarrow [\Box]$  (Opslaan)
- 3. [\_] (Starten)

De telefoon kan vijf serverinstellingen bevatten.

Neem contact op met uw netwerkoperator als geen instellingen aanwezig zijn.

De volgende informatie is beschikbaar voor elke serverinstelling: Servernaam, IP-adres, IP-poort, Homepage, Wachttijd, Verbinding (Auto, CSD of GPRS), CSD instellingen en GPRS.

**Opmerking:** U dient CSD instellingen of GPRS te configureren alvorens de serverinstellingen te configureren. Zie "Data verbindingen" op pagina 87.

## Instelling indrukken

WAP Push-berichten informeren u over actuele nieuwsfeiten en bevatten soms een koppeling naar een webpagina. Met Instelling indrukken kunt u bepalen hoe u de WAP pushberichten van uw netwerkoperator wilt ontvangen.

Hoofdmenu > Browser > Instellingen > Instelling indrukken

- [▲/▼] om te scrollen naar Altijd alle, Altijd geen of Beperking SMS-centr. → [□] (Selecteren) (Als Beperking SMS-centr. is geselecteerd, ga dan naar de volgende stap.)
- Voer het nummer van het SMS-centrum in → [□] (Opslaan) U kunt de land-/regiocode selecteren door te drukken op [□] (+Lijst) alvorens het nummer in te voeren.

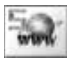

## **Browser starten**

De eerste keer dat de Browser wordt geactiveerd, verschijnt de homepagina. Tijdens een Internetverbinding kunt u bookmarks toevoegen, pagina's vernieuwen, de details van de huidige sessie bekijken, enz.

Hoofdmenu > Browser > Browser starten

#### Bladeren in webpagina's:

1. [ ] om naar de volgende webpagina te gaan OF

[>>] om terug te keren naar de vorige webpagina

### Opties

Tijdens het gebruik van de Browser zijn de volgende opties beschikbaar door te drukken op [

| Home                                                                                                    | Teruggaan naar de homepagina die vooraf is gedefinieerd<br>in de instellingen.                                         |  |
|----------------------------------------------------------------------------------------------------|----------------------------------------------------------------------------------------------------|--|
| Bookmarks                                                                                                    | Een van uw bookmarks selecteren en naar de pagina<br>gaan, of de momenteel weergegeven pagina opslaan als<br>bookmark. |  |
| Items opslaan Items op de momenteel weergegeven pagina ops                                                                                    |                                                                                                    |  |
| Vernieuwen                                                                                                    | De momenteel weergegeven pagina vernieuwen en<br>bijwerken.                                                            |  |
| Ga naar URL Een URL invoeren en naar de pagina gaan.                                                                                          |                                                                                                    |  |
| URL tonen De URL van de momenteel weergegeven pagina t                                                                                        |                                                                                                    |  |
| SnapShots Een schermafbeelding vastleggen van de mom<br>weergegeven pagina.                                                                   |                                                                                                    |  |
| Geavanceerd                                                                                                    | De volgende geavanceerde opties zijn beschikbaar:<br>Inbox, Browser herstarten en Info                                 |  |
| Instellingen De volgende instellingen zijn beschikbaar: Scrollmoo<br>Downloads, Titelgebied bekijken, Beveiliging en<br>Verwijzing versturen. |                                                                                                    |  |

# Bookmarks

Door een favoriete webpagina op te slaan als bookmark, kunt u er vervolgens snel naartoe gaan.

## Een pagina opslaan als bookmark

U kunt Internetadressen opslaan in uw lijst van Bookmarks.

#### Hoofdmenu > Browser > Bookmarks

- [▲/▼] om te scrollen naar <Leeg> →
  [□] (Opties)
- [▲ / ▼] om te scrollen naar Bewerken →
  [□] (Selecteren)
- 3. Voer de titel en URL in  $\rightarrow$  [ $\_$ ] (Opslaan)

| T9 <sub>Abc</sub> Bookmarks<br>∗ Titel |  |
|----------------------------------------|--|
| • URL<br>http://                       |  |
| Opslaan Terug                          |  |

### Een als bookmark opgeslagen pagina bekijken 🕷

### Hoofdmenu > Browser > Bookmarks

- 1.  $[\blacktriangle, \forall]$  om te scrollen naar de gewenste bookmark
- 2. [\_] (Starten)

OF

- [□] (Opties) → [ $\blacktriangle$  /  $\nabla$ ] om te scrollen naar Starten →
- [**\_**] (Selecteren)

#### Een bookmark wissen:

In stap 2, [ $\square$ ] (Opties)  $\rightarrow$  [ $\blacktriangle$ / $\bigtriangledown$ ] om te scrollen naar Wissen  $\rightarrow$  [ $\square$ ] (Selecteren)  $\rightarrow$  [ $\square$ ] (OK)

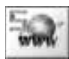

# Data verbindingen

### Instellingen van dataverbindingen

U dient de Data verbindingen (GPRS en CSD instellingen) te configureren alvorens de serverinstellingen te configureren.

Hoofdmenu > Browser > Data verbindingen

- [▲/▼] om te scrollen naar CSD instellingen of GPRS →
  [□] (Selecteren)
- [▲/▼] om te scrollen naar de gewenste server →
  [□] (Selecteren)
- [▲/▼] om de gewenste informatie te bewerken →
  [□] (Opslaan)

| CSD<br>instellingen | Gebruikt voor het verzenden en ontvangen van data via<br>telefoonverbindingen.<br>Informatie die kan worden bewerkt: Servernaam,<br>Gesprektype (ISDN/Analoog), Nummer kiezen, Login<br>naam, Password                             |  |
|---------------------|----------------------------------------------------------------------------------------------------|--|
| GPRS                | Gebruikt voor het verzenden en ontvangen van data in<br>pakketten in plaats van via een continu kanaal.<br>Informatie die kan worden bewerkt: Servernaam, GPRS<br>APN, Login naam, Password, Authentificatie<br>(Act./Deactiveren) |  |

**Opmerking:** Het wijzigen van de voorgeprogrammeerde instellingen zonder kennis van zaken kan verbindingsproblemen veroorzaken.

Neem contact op met uw netwerkoperator als u, ondanks het feit dat u geabonneerd bent op de service en de voorgeprogrammeerde instellingen niet hebt gewijzigd, geen verbinding kunt maken met het Internet.

# GPRS info 🍿

GPRS info geeft de omvang van de verzonden data en de duur van de dataverbindingssessie aan.

Hoofdmenu > Browser > Data verbindingen > GPRS info

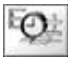

## Applicaties

## Structuur van het menu Applicaties

| <br>Alarm88                            |
|----------------------------------------|
| <br>Rekenmachine89                     |
| Valuta      90        Instelling koers |

# Alarm

U kunt het alarm zo instellen dat de telefoon een geluid weergeeft, trilt en/of oplicht wanneer het ingestelde tijdstip is bereikt.

Hoofdmenu > Applicaties > Alarm

- [▲/▼] om te scrollen naar de gewenste instelling → [□] (Opties)
- [▲/▼] om te scrollen naar Bewerken →
  [□] (Selecteren)
- 3. Tijd: Voer de tijd in (24-urenklok)  $\rightarrow$  [ $\bigtriangledown$ ]
- Dag: [□] (Wijzigen) → [▲ / ▼] om te scrollen naar een dag van de week → [□] (Wijzigen)
- © Alarmklok ■ 12:00 Feestje ■ 00:00 ■ 00:00 Zo Ma Di Wo Do Vr Za ■ □ □ □ □ ■ Opties Terug

- 5. [□] (Terug) → [▼]
- Status: [□] (Wijzigen) om Activeren of Deactiveren te selecteren → [▼]
- Beschrijving: Voer de beschrijving in → [□] (Opslaan) De alarmindicator () verschijnt op het stand-byscherm.

Voor het doen oplichten van het indicatielampje wanneer het ingestelde tijdstip is bereikt, zie "Verlichting" op pagina 65.

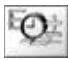

## Opties

Wanneer de gewenste instelling is gemarkeerd, zijn de volgende opties beschikbaar door te drukken op [L] (Opties): Activeren/Deactiveren, Bewerken, Wissen en Alles wissen.

**Opmerking:** Als u in gesprek bent wanneer het ingestelde tijdstip is bereikt, zal het alarm afgaan.

Zorg dat de alarminstellingen geen inbreuk maken op de reglementering als de telefoon automatisch wordt ingeschakeld in een vliegtuig, ziekenhuis, enz.

## Het alarm stoppen

1. Druk op een willekeurige toets of op [] (Uit) om het alarm te stoppen

OF

[**[**] (Pauze) om het alarm te pauzeren en opnieuw te starten na 5 minuten

# Rekenmachine

U kunt de rekenmachine met vier functies (optellen, aftrekken, vermenigvuldigen en delen) gebruiken voor eenvoudige rekenkundige bewerkingen.

Hoofdmenu > Applicaties > Rekenmachine

- Voer een getal in Een decimale punt invoeren: [#] Een minteken invoeren: [¥]
- [▲ /▼] om de rekenkundige bewerking te selecteren
- 3. Voer een getal in
- 4. [] (=) om te berekenen

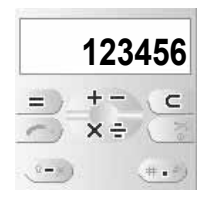

# Valuta-omzetter

### Instellen van de wisselkoers

Met de valuta-omzetter kunt u uw eigen valuta omzetten naar vreemde valuta en omgekeerd op basis van de wisselkoers die u hebt ingevoerd.

Alvorens valuta om te zetten, dient u een basisvaluta te kiezen en de wisselkoers in te voeren. De basisvalutakoers wordt ingesteld op 1.

### Hoofdmenu > Applicaties > Valuta > Instelling koers

- Voer de wisselkoers in naast de rode pijl → [□] (Ber.) Een decimale punt invoeren: [#] U kunt de basisvaluta wijzigen door te drukken op [▲ /▼].
- 2. [\_] (Opslaan)

### Een valuta omzetten naar een andere

Na het instellen van de wisselkoers kunt u een bedrag in een bepaalde valuta omzetten naar een andere valuta.

#### Hoofdmenu > Applicaties > Valuta > Koers berekenen

 Voer het bedrag in in uw eigen valuta om het om te zetten in een vreemde valuta → [□] (Omzetten)

Een decimale punt invoeren: [#]

U kunt het bedrag ook invoeren in de vreemde valuta en omzetten in uw eigen valuta als u de basisvaluta wijzigt door te drukken op  $[\blacktriangle \lor]$ .

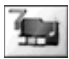

## Structuur van het menu Mijn media

| $\vdash$ | Afbeelding91      |
|----------|-------------------|
| $\vdash$ | Geluiden92        |
| $\vdash$ | Gebruiker 1 - 492 |
|          | Shortcuts93       |
|          | Geheugenstatus 93 |

# Afbeelding

Afbeeldingen die u hebt gedownload van het Internet worden bewaard in de map Afbeelding.

Hoofdmenu > Mijn media > Afbeelding

- [▲/▼] om te scrollen naar de gewenste afbeelding →
  [□] (Selecteren)
- [▲/▼] om te scrollen naar de gewenste optie →
  [□] (Selecteren)

De volgende opties zijn beschikbaar: Bekijken, Inst. als wallpaper, Nieuwe naam geven, Kopiëren, Knippen, Plakken, Wissen, Alles wissen en Eigenschappen.

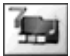

# Geluiden

Gedownloade geluiden worden bewaard in de map Geluiden.

- Hoofdmenu > Mijn media > Geluiden
  - [▲/▼] om te scrollen naar het gewenste geluid →
    [□] (Selecteren)
- [▲/▼] om te scrollen naar de gewenste optie →
  [□] (Selecteren)

De volgende opties zijn beschikbaar: Instellen als ringtone, Nieuwe naam geven, Kopiëren, Knippen, Plakken, Wissen, Alles wissen en Eigenschappen.

# Gebruikergedefinieerde mappen

U kunt uw afbeeldingen en geluiden ook bewaren in de gebruikergedefinieerde mappen.

Hoofdmenu > Mijn media > Afbeelding of Geluiden

- [▲/▼] om te scrollen naar het gewenste bestand →
  [□] (Selecteren)
- 2. [▲/▼] om te scrollen naar Kopiëren → [□] (Selecteren)
- 3. [[\_]] (Terug)
- [▲/▼] om te scrollen naar Gebruiker 1, Gebruiker 2, Gebruiker 3 of Gebruiker 4 → [□] (Selecteren)
- [□] (Selecteren) om te scrollen naar Plakken →
  [□] (Selecteren)

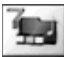

# Shortcuts

U kunt een shortcut (snelkoppeling) maken naar een bepaald menu, zodat u het menu snel kunt openen vanuit stand-by.

De volgende menu's zijn beschikbaar: Alarm, Bookmarks, Nieuw bericht, Inbox, Archief, Geluiden, Verlichting, Mijn media, Profielen, Waarschuwingen, Kalender, Valuta en Rekenmachine.

Hoofdmenu > Mijn media > Shortcuts

[▲/▼] om te scrollen naar het gewenste menu →
 [□] (Wijzigen) om in/uit te schakelen

**Opmerking:** Het is mogelijk dat Profielen niet wordt weergegeven in de lijst van Shortcuts, afhankelijk van de mate waarin uw telefoon is aangepast.

# Geheugenstatus

De beschikbare geheugenruimte en de gebruikte geheugenruimte voor het opslaan van multimediagegevens worden weergegeven.

Hoofdmenu > Mijn media > Geheugenstatus

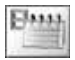

## Kalender

Alvorens de kalender te bekijken, dient u de datum in te stellen (zie "Tijd en datum" op pagina 79).

### Hoofdmenu > Kalender

 Druk op de volgende toetsen om te scrollen naar de gewenste datum, week, maand of jaartal Datum: [4] of [6]

Week: [▲ / ▼], [2] of [8]

- Maand: [¥] of [#]
- Jaartal: [1] of [3]

| Kalen                          | der                                       | W47                                       |
|--------------------------------|-------------------------------------------|-------------------------------------------|
| Nov                            | DI                                        | 2004                                      |
| 7 8<br>14 15<br>21 22<br>28 29 | 2 3<br>9 10 7<br>16 17 2<br>23 24 2<br>30 | 4 5 6<br>11 12 13<br>18 19 20<br>25 26 27 |
|                                |                                           | Terug                                     |

## Profielen

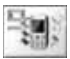

## Structuur van het menu Profielen

| <br>Normaal95     |
|-------------------|
| <br>Zacht95       |
| <br>Vergadering95 |
| <br>Buiten95      |
| Hoofdtelefoon95   |

**Opmerking:** Dit menu is vatbaar voor wijziging. Als uw SIM beschikt over STK, vervangt STK het menu Profielen, en wordt het menu Profielen weergegeven onder het menu Instellingen.

## Profielen

### **Profiel activeren**

U kunt wisselen tussen verschillende profielen voor uw telefoon, die elk een eigen combinatie van waarschuwingsmethode, ringtone, enz. bieden. Er zijn profielen ingesteld voor gebruik in de volgende omgevingen:

| Normaal            | Voor dagelijks gebruik.                                                  |
|--------------------|--------------------------------------------------------------------------|
| Zacht              | Voor normale gelegenheden.                                               |
| Vergadering        | Voor vergaderingen.                                                      |
| Buiten             | Voor een lawaaierige omgeving.                                           |
| Hoofdtele-<br>foon | Beltoon en trillen in situaties waarin de ringtone moeilijk hoorbaar is. |

### Hoofdmenu > Profielen

- 1.  $[\blacktriangle \land \forall]$  om te scrollen naar het gewenste profiel  $\rightarrow [\square]$  (Opties)
- 2.  $[\blacktriangle \land \forall]$  om te scrollen naar Act.  $\rightarrow [\square]$  (Selecteren)

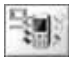

### Een profiel instellen

U kunt een profiel aanpassen door de waarschuwingsmethode, het belvolume, de waarschuwingstoon en/of de helderheid te veranderen.

### Hoofdmenu > Profielen

- [▲/▼] om te scrollen naar het gewenste profiel →
  [□] (Opties)
- 2.  $[\blacktriangle / \nabla]$  om te scrollen naar **Bewerken**  $\rightarrow [\square]$  (Selecteren)
- 3. [▲ / ▼] om te scrollen naar Waarschuwingen, Volume, Waarschuwingstoon of Helderheid → [□] (Selecteren)

| Waarschuwingen    | Zie "Waarschuwingen" op pagina 64 voor<br>instructies over het selecteren van een<br>waarschuwingsmethode. |  |
|-------------------|----------------------------------------------------------------------------------------------------|--|
| Volume            | Zie "Volume" op pagina 62 voor instructies over<br>het aanpassen van het belvolume.                        |  |
| Waarschuwingstoon | De waarschuwingstoon in-/uitschakelen.                                                                     |  |
| Helderheid        | Zie "Helderheid" op pagina 66 voor instructies<br>over het aanpassen van de helderheid.                    |  |

# Accessoires

De volgende accessoires zijn verkrijgbaar voor uw Panasonictelefoon.

### **Snelle lader**

Neem deze lader overal met u mee, zodat u uw batterij altijd kunt opladen.

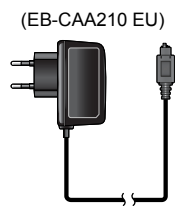

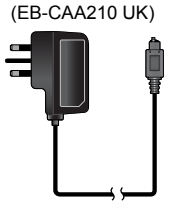

### Batterij (EB-BSA210)

Verdubbel uw gesprekstijd met een extra batterij.

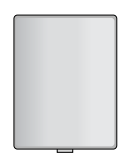

### Personal handsfree (EB-EMG70)

Door de personal handsfree te gebruiken, kunt u praten en bewegen terwijl u uw handen vrij houdt. Doe de oortelefoon in uw oor en sluit de adapter op de zijkant van de handset aan en u kunt beginnen te praten.

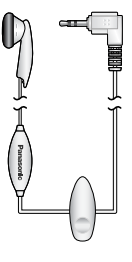

# Problemen oplossen

Neem contact op met uw dealer als u er niet in slaagt een probleem op te lossen.

| Probleem                                                                                                    | Oorzaak                                                                                                    | Oplossing                                                                                                    |
|----------------------------------------------------------------------------------------------------|----------------------------------------------------------------------------------------------------|----------------------------------------------------------------------------------------------------|
| De telefoon kan<br>niet worden<br>ingeschakeld.                                                                     |                                                                                                    | Controleer of de batterij<br>volledig is opgeladen en<br>op de juiste manier in de<br>telefoon is geplaatst.           |
| Een nieuwe<br>batterij heeft<br>een zeer korte<br>gebruiksduur.                                                     | Het netwerk dat u gebruikt<br>en de staat van de batterij<br>kunnen de gebruiksduur<br>van de batterij<br>beïnvloeden. |                                                                                                    |
| Een oude<br>batterij heeft<br>een korte<br>gebruiksduur.                                                            | De batterij is versleten.                                                                                              | Vervang de batterij door<br>een nieuwe, volledig<br>opgeladen batterij.                                                |
| De laadindicatie<br>verschijnt niet<br>en de telefoon<br>kan tijdens het<br>opladen niet<br>worden<br>ingeschakeld. | De batterij is niet<br>aangesloten op de<br>telefoon of is helemaal<br>leeg geraakt.                                   | Voordat de indicatie oplicht<br>en u de telefoon aanzet,<br>moet u de batterij een<br>aantal minuten laten<br>opladen. |
| De batterij laadt<br>niet op.                                                                                       | De batterij is niet<br>aangesloten op de<br>telefoon.                                                                  | Controleer of de batterij op<br>de telefoon is aangesloten<br>voordat u begint op te<br>laden.                         |
|                                                                                                    | De batterij werd<br>aangesloten op de<br>telefoon na het aansluiten<br>van de lader.                                   |                                                                                                    |

| Probleem                         | Oorzaak                                                                                                    | Oplossing                                                                                              |
|----------------------------------|----------------------------------------------------------------------------------------------------|----------------------------------------------------------------------------------------------------|
| De batterij laadt<br>niet op.    | Abnormaal opladen.<br>([ [ ] verschijnt op het<br>display)<br>De batterij is defect of van<br>het verkeerde type.            | Vervang de batterij door<br>een nieuwe.                                                                |
|                                  | De temperatuur van de<br>batterij overschrijdt het<br>temperatuurbereik bij het<br>opladen (te warm of te<br>koud).          | Gebruik de batterij bij<br>kamertemperatuur.                                                           |
| Er kan niet<br>worden gebeld.    | De telefoon is geblokkeerd.                                                                                                  | Deblokkeer de telefoon.                                                                                |
|                                  | Uitgaande oproepen zijn<br>geblokkeerd.                                                                                      | Schakel de blokkering van<br>uitgaande oproepen of de<br>belblokkering uit.                            |
|                                  | Vast nummer is<br>ingeschakeld waardoor<br>alleen nummers die zijn<br>opgeslagen in Vast<br>nummer kunnen worden<br>gekozen. | Schakel Vast nummer uit.                                                                               |
|                                  | De telefoon is niet<br>aangemeld op een<br>netwerk.                                                                          | Ga naar een dekkings-<br>gebied en gebruik uw tele-<br>foon nadat u aangemeld<br>bent bij een netwerk. |
| Er kunnen geen                   | De telefoon staat niet aan.                                                                                                  | Zet de telefoon aan.                                                                                   |
| oproepen<br>worden<br>ontvangen. | Inkomende oproepen zijn geblokkeerd.                                                                                         | Schakel de blokkering van<br>inkomende oproepen uit.                                                   |
| ,                                | De telefoon is niet<br>aangemeld op een<br>netwerk.                                                                          | Ga naar een dekkin-<br>gsgebied en gebruik uw te-<br>lefoon nadat u aangemeld<br>bent bij een netwerk. |

| Probleem                                                    | Oorzaak                                   | Oplossing                                                                                                    |
|-------------------------------------------------------------|-------------------------------------------|----------------------------------------------------------------------------------------------------|
| Er kunnen geen<br>noodnummers<br>worden gebeld.             | U bent niet in een<br>gsm-dekkingsgebied. | Controleer of het<br>antennesymbool ( <b>Y</b> )<br>op het display staat,<br>ga naar een<br>dekkingsgebied en gebruik<br>uw telefoon zodra het<br>antennesymbool op<br>het display verschijnt. |
| Telefoonnum-<br>mers kunnen                                 | De telefoon is geblokkeerd.               | Deblokkeer de telefoon.                                                                                                    |
| niet worden<br>opgeroepen van<br>uit het telefoon-<br>boek. | Kiesbeperking voor telefoonnummer actief. | Schakel de kiesbeperking<br>uit.                                                                                                    |

# Belangrijke foutmeldingen

Dit zijn de belangrijkste foutmeldingen die weergegeven kunnen worden:

| Steek SIM-kaart in                           | De SIM-kaart is niet geplaatst of is verkeerd geplaatst. Plaats de SIM-kaart correct in de telefoon.                                                                                                |  |
|----------------------------------------------|----------------------------------------------------------------------------------------------------|--|
| Nieuwe codes niet<br>dezelfde                | Wanneer u uw password wijzigt, moet u het nieuwe<br>password twee keer invoeren om het te bevestigen.<br>De twee codes die u hebt ingevoerd zijn niet identiek.<br>Voer twee keer dezelfde code in. |  |
| De ingaven komen<br>niet overeen!            |                                                                                                    |  |
| Krijg geen toegang<br>tot netwerk            | Het servicenetwerk dat u handmatig hebt<br>geselecteerd is niet bereikbaar. Neem contact<br>op met uw service provider.                                                                             |  |
| Niet in staat om<br>netwerk te<br>selecteren | Het servicenetwerk dat u handmatig hebt<br>geselecteerd biedt geen toegang. Neem contact<br>op met uw service provider.                                                                             |  |
| Geen service                                 | Er is geen netwerk binnen bereik of het ontvangen<br>signaal is zwak. Ga naar een gebied waar een<br>sterker signaal wordt ontvangen.                                                               |  |
| PIN geblokkeerd!<br>PUK invoeren.            | U hebt meerdere keren na elkaar een verkeerde PIN ingevoerd. Voer uw PUK in om de code deblokkeren.                                                                                                 |  |
| PIN 2 geblokkeerd!<br>PUK2 invoeren.         | U hebt drie keer na elkaar een verkeerde PIN2<br>ingevoerd. Voer uw PUK in om de code te<br>deblokkeren.                                                                                            |  |
| Nieuwe PIN niet<br>aanvaard                  | Uw nieuwe PIN- of PIN2-code is niet geaccepteerd. Probeer opnieuw.                                                                                                    |  |
| Nieuwe PIN 2 niet<br>aanvaard                |                                                                                                    |  |
| Onjuiste ingave!                             | U hebt een verkeerde PIN- of PIN2-code ingevoerd.<br>Voer de juiste code in.                                                                                                    |  |
| SIM kaart fout                               | Controleer of de SIM-kaart juist is geplaatst. Maak de<br>SIM-kaart schoon met een droge doek of controleer<br>op schade. Neem contact op met uw service<br>provider.                               |  |

#### Belangrijke foutmeldingen

| Functie niet<br>onderst.            | De geselecteerde functie wordt niet ondersteund<br>door uw service provider. Neem contact op met<br>uw service provider.     |  |
|-------------------------------------|----------------------------------------------------------------------------------------------------|--|
| Niet beschikb.                      |                                                                                                    |  |
| Dienst niet beschikb                |                                                                                                    |  |
| Ongeldig password                   | Het ingevoerde password is ongeldig. Voer het juiste                                                                         |  |
| Password ongeldig!                  | password in.                                                                                                    |  |
| Verkeerde PUK!                      | U hebt een verkeerde PUK ingevoerd. Voer de juiste code in.                                                                  |  |
| SIM vol! SVP oude berichten wissen! | Het SIM-geheugen voor SMS-berichten is vol.<br>Wis oude berichten.                                                           |  |
| SIM vol!<br>Doorgaan?               | Het SIM-geheugen is vol. Als u doorgaat, kunnen gegevens verloren gaan. Wis oude gegevens.                                   |  |
| Telefoongeheugen vol! Doorgaan?     | Het telefoongeheugen is vol. Als u doorgaat, kunnen gegevens verloren gaan. Wis oude gegevens.                               |  |
| SIM dienst niet<br>ondersteund      | De geselecteerde SIM-functie wordt niet<br>ondersteund door de service provider. Neem contact<br>op met uw service provider. |  |
| Ongereg. SIM-kaart                  | Uw SIM-kaart is niet aangemeld bij uw service<br>provider. Neem contact op met uw service provider.                          |  |
| Authentificatie fout                |                                                                                                    |  |
| Geblokkeerd                         | Uw SIM-kaart is geblokkeerd. Neem contact op met<br>uw service provider.                                                     |  |

# Verklarende woordenlijst

| ADN                  | Verkort nummer. Gebruikt voor veel gekozen nummers.                                                                                                    |  |
|----------------------|----------------------------------------------------------------------------------------------------|--|
| APN                  | Naam toegangspunt. Stuurt de gebruiker naar het netwerkknooppunt of de gewenste dienst.                                                                                                    |  |
| CPHS                 | Common PCN Handset Specification biedt bijkomende<br>terminal- en SIM-functies naast de standaard GSM-spe-<br>cificaties, zoals een tweede lijn, informatienummers,<br>mailboxnummers, enz.                                                                                                    |  |
| CSD                  | Circuitgeschakelde datatransmissie. Een communicatie-<br>methode voor het verzenden van gegevens via telefoon-<br>verbindingen.                                                                                                    |  |
| DTMF                 | Dual Tone Multi-Frequency stelt u in staat te communice-<br>ren met geautomatiseerde telefoonsystemen, voicemail-<br>boxes, enz.                                                                                                    |  |
| FDN                  | Vast nummer. Hiermee kunnen de uitgaande oproepen worden beperkt tot een bepaalde selectie van nummers.                                                                                                    |  |
| GPRS                 | General Packet Radio Service. Een GSM-datatransmis-<br>sietechniek waarbij data in pakketten worden verzonden<br>en ontvangen in plaats van via een continu kanaal. Hierbij<br>wordt efficiënt gebruik gemaakt van het beschikbare<br>radiospectrum waarbij gebruikers uitsluitend betalen<br>voor de verzonden en ontvangen data. |  |
| GSM                  | Global System for Mobile communications. De naam die<br>werd gegeven aan de geavanceerde digitale technologie<br>van uw telefoon.                                                                                                    |  |
| Netwerk-<br>operator | Het bedrijf dat een gsm-netwerk exploiteert.                                                                                                    |  |
| Password             | Gebruikt voor gespreksblokkering. Geleverd door uw service provider.                                                                                                    |  |
| PIN                  | Personal Identification Number, gebruikt voor beveiliging<br>van de SIM-kaart. Geleverd door uw service provider.<br>Als u meerdere keren na elkaar een verkeerde PIN of<br>PIN2 invoert (3 keer voor PIN2), wordt de PIN of PIN2<br>geblokkeerd.                                                                                  |  |
| PIN2                 |                                                                                                    |  |

### Verklarende woordenlijst

| PLMN                | Public Land Mobile Network. Een openbaar netwerk dat<br>mobiele communicatie via een vaste infrastructuur moge-<br>lijk maakt.                                                                       |  |
|---------------------|----------------------------------------------------------------------------------------------------|--|
| PUK                 | Deblokkeercode voor PIN of PIN2. Gebruikt om de PIN-                                                                                                    |  |
| PUK2                | of PIN2-code te deblokkeren. Geleverd door uw service<br>provider. Als u tien keer na elkaar een verkeerde PUK<br>of PUK2 invoert, wordt de PUK of PUK2 geblokkeerd.                                 |  |
| Roaming             | De mogelijkheid om uw telefoon op andere netwerken<br>dan uw thuisnet te gebruiken.                                                                                                    |  |
| SDN                 | Servicenummer. Dit nummer geeft toegang tot speciale<br>diensten aangeboden door uw netwerkoperator, zoals<br>klantenservice, nooddiensten, enz.                                                     |  |
| Service<br>provider | De organisatie die verantwoordelijk is voor het leveren<br>van aanvullende diensten en applicaties voor telefoons.                                                                                   |  |
| SIM                 | Subscriber Identity Module. Een kleine intelligente kaart<br>die unieke abonnee- en door u ingevoerde informatie zo-<br>als Contacten en SMS-berichten opslaat. Geleverd door<br>uw serviceprovider. |  |
| SMS                 | Short Message Service. Een standaard mailsysteem voor<br>mobiele telefoons. Deze service stelt u in staat om korte<br>tekstberichten te versturen/ontvangen.                                         |  |
| STK                 | SIM Tool Kit. Geleverd door uw service provider. Is opge-<br>slagen op de SIM en biedt diensten met toegevoegde<br>waarde.                                                                           |  |
| WAP                 | Wireless Application Protocol. De communicatienorm<br>waarmee u informatie van het internet naar uw telefoon<br>kunt downloaden.                                                                     |  |

# **Specificaties**

| Ondersteunde banden               | GSM 900 klasse 4            |
|-----------------------------------|-----------------------------|
| Changed by selection              | GSM 1800 klasse 1           |
| Stand-byduur                      | .75 - 230 uur               |
| Spreekduur                        | .2,5 - 9,5 uur              |
| Oplaadduur                        | .Max. 150 min.              |
| Temperatuurbereik                 |                             |
| Opladen                           | .+5°C - +35°C               |
| Opslag                            | 20°C - +60°C                |
| Gewicht                           | .71 g (batterij inbegrepen) |
| Afmetingen                        |                             |
| Hoogte                            | .90 mm                      |
| Breedte                           | .44 mm                      |
| Diepte                            | .16.5 mm                    |
| Volume                            | 51 cm <sup>3</sup>          |
| Batteriistandaard                 | 730 mAh Li-ion              |
| Voedingsspanning                  | 37V                         |
| Antenne                           | Intern                      |
| SIM-type                          | Liteluitend 3 V             |
| Telefoonboekgebeugen              | 400 vermeldingen + SIM      |
| Spallation                        |                             |
| Klour achtorgrandvarlichting      | .2                          |
| Testephord                        | Plauw                       |
| Diaplay                           |                             |
| Display                           | Volu                        |
| Ringtones                         | voorgeprogrammeerd: 10      |
|                                   | (varieert afnankelijk van   |
|                                   | Data Folder)                |
| Alarm                             | .4                          |
| Ondersteunde grafische indelingen | .GIF87a, GIF89a,            |
|                                   | Animated GIF, JPEG,         |
|                                   | WBMP, BMP, PNG              |
| Opslagcapaciteit voor grafische   |                             |
| elementen/melodieën               | .500 kB                     |

De spreekduur en de stand-byduur zijn afhankelijk van netwerkcondities, SIM-kaart, gebruik van achtergrondverlichting, batterijtoestand/oplaadgewoonten en het gebruik van applicaties, bijvoorbeeld spelletjes, indien beschikbaar.
# EU-garantie

#### De EU/EER-garantie wordt verleend in de Europese Unie/ Europese Economische Ruimte en Zwitserland.

# Panasonic GSM Europese Service Garantievoorwaarden Geachte Klant,

Van harte gefeliciteerd met de aanschaf van uw Panasonic digitale mobiele telefoon. De Panasonic GMS Europese servicegarantie is uitsluitend geldig tijdens het reizen in andere landen dan het land waarin het product werd gekocht. Uw plaatselijke garantie is in alle andere gevallen van toepassing. Neem contact op met het plaatselijke servicecentrum in dit document als uw Panasonic GSM-telefoon tijdens uw verblijf in het buitenland gerepareerd moet worden.

#### Garantie

De Europese garantie voor GSM wordt in het algemeen verleend voor 12 maanden voor de telefoon en voor een periode van 3 maanden voor de oplaadbare batterij. Behoudens de hieronder vermelde voorwaarden, kan de klant met betrekking tot een product dat in een ander land dan het land van aankoop wordt gebruikt, gedurende respectievelijk 12 en 3 maanden, aanspraak maken op deze garantie als de garantievoorwaarden hiervan gunstiger zijn dan de plaatselijke garantievoorwaarden in het land van gebruik.

#### Garantievoorwaarden

Indien de koper reparaties wil laten uitvoeren onder de garantie dan dient de koper de garantiekaart samen met de aankoopbon aan een erkend servicecentrum te tonen.

De garantie dekt gebreken voortvloeiend uit fabricage- of constructiefouten; de garantie is niet van toepassing op andere gevallen zoals accidentele beschadiging, hoe dan ook ontstaan, normale slijtage, nalatigheid en niet door ons goedgekeurde instellingen, veranderingen of reparaties.

Uw enig en exclusief verhaal onder deze garantie is de reparatie, of naar onze keuze, de vervanging van het product of een defect onderdeel of de defecte onderdelen. De koper kan geen aanspraak maken op enig ander verhaal, met inbegrip van, maar niet beperkt tot, incidentele of gevolgschade van welke aard dan ook. Dit is een aanvulling op de statutaire rechten of andere consumentenrechten en doet geen afbreuk aan deze rechten. Deze garantie is van toepassing in de in dit document vermelde landen bij de erkende reparatiecentra in die landen.

#### België

BROOTHAERS Hoevelei 167 2630 AARTSELAAR Tel. +32 03/887 06 24

HENROTTE Rue du Campinaire 154 6240 FARCIENNES Tel. +32 071/39 62 90

PIXEL VIDEOTECH Rue St Remy 7 4000 LUIK Tel. +32 041/23 46 26

DELTA ELECTRONICS Rue P.d'Alouette 39 5100 NANINNE Tel. +32 081/40 21 67

ELEKSERVICE FEYS Houthulstseweg 56 8920 POELKAPELLE Tel. + 32 057/48 96 37

AVS WAASLAND Lavendelstraat 113 9100 ST NIKLAAS Tel. +32 03/777 99 64

A.V.T.C SA Kleine Winkellaan 54 1853 STROMBEEK-BEVER Tel. + 32 02/267 40 19

RADIO RESEARCH Rue des Carmélites 123 1180 BRUSSEL Tel +32 02/345 68 56 VIDEO TECHNICAL SERVICE Av. du Roi Albert 207 1080 BRUSSEL Tel +32 02/465 33 10 SERVICE CENTER Kapellestraat 95 **9800 DEINZE** Tel. +32 09/386 67 67 TOP SERVICE Westerloseweg 10 2440 GEEL Tel +32 014/54 67 24 TELECTRO SC Quai des Ardennes 50 4020 Luik Tel +32 041/43 29 04 Nederland (Servicom by) Postbus 16280

2500 BG

Den Haag Nederland

Zonweg 60

2516 BM Den Haag Nederland Tel +31 703314314

Tel. +31 703314314

# EU/EER-garantie. Voorwaarden van toepassing in alle landen behalve in het land van aankoop.

Als de koper een gebrek constateert dan dient hij onverwijld contact op te nemen met het toepasselijke verkoopbedrijf of de nationale distributeur in het land van de Europese Unie/ Europese Economische Ruimte waar de garantie werd verleend, zoals vermeld in de "Klantenservice gids", of de dichtstbijzijnde erkende distributeur en de garantie en aankoopbon tonen. De koper wordt hierna geïnformeerd of:

- het verkoopbedrijf of de nationale distributeur de reparatie zal uitvoeren; of
- (ii) het verkoopbedrijf of de nationale distributeur voor het vervoer zal zorgen van het apparaat naar het land van de Europese Unie/Europese Economische Ruimte waar het apparaat oorspronkelijk werd verkocht; of
- (iii) de koper zelf het apparaat naar het verkoopbedrijf of de nationale distributeur moet sturen in het land van de Europese Unie/Europese Economische Ruimte waar het apparaat oorspronkelijk werd verkocht.

Als het apparaat een model is dat normaal verkocht wordt door het verkoopbedrijf of de nationale distributeur in het land waar het door de koper wordt gebruikt, dan dient het apparaat, samen met de garantiekaart en aankoopbon, voor rekening en risico van de koper te worden geretourneerd naar een verkoopbedrijf of distributeur die de reparatie zal uitvoeren. In sommige landen zal het gelieerde verkoopbedrijf of de plaatselijke distributeur dealers of bepaalde servicecentra aanwijzen om de nodige reparaties uit te voeren.

Als het apparaat een model is dat normaal niet wordt verkocht in het land van gebruik of als de interne en externe productkenmerken verschillen van de kenmerken van het equivalente model in het land van gebruik, dan kan het verkoopbedrijf of de nationale distributeur de reparaties laten uitvoeren door reserveonderdelen te bestellen in het land van aankoop of het kan nodig zijn de reparaties te laten uitvoeren door het verkoopbedrijf of de nationale distributeur in het land van aankoop.

In beide gevallen moet de koper deze garantiekaart en de aankoopbon overleggen. Eventueel benodigd transport, zowel van het apparaat als de reserveonderdelen, is voor rekening en risico van de koper en kan een aanzienlijke vertraging van de reparatie tot gevolg hebben.

Als de consument het apparaat voor reparatie naar het verkoopbedrijf of nationale distributeur in het land van gebruik retourneert, dan wordt de reparatie volgens dezelfde plaatselijke voorwaarden (met inbegrip van de garantieperiode) die gelden voor hetzelfde model, in het land van gebruik en niet in het land van aankoop in de Europese Unie/Europese Economische Ruimte uitgevoerd. Als de consument het apparaat voor reparatie retourneert naar het verkoopbedrijf of de nationale distributeur in het land van de EU/EER waar het apparaat werd gekocht, dan zal de reparatie overeenkomstig de heersende plaatselijke voorwaarden in het land van aankoop in de EU/EER worden uitgevoerd.

Sommige productmodellen vereisen een modificatie of aanpassing voor een goede werking en veilig gebruik in verschillende EU/EER-landen, overeenkomstig de plaatselijke spanningsvereisten, veiligheidsvoorschriften of andere technische normen die door de toepasselijke wetgeving worden opgelegd of aanbevolen. De kosten van dergelijke modificaties of aanpassingen kunnen aanzienlijk zijn voor bepaalde productmodellen en het kan moeilijk zijn om aan de plaatselijke spanningsvereisten, veiligheidsnormen en andere technische normen te voldoen. Wij raden de koper ten sterkste aan om zich op de hoogte te stellen van deze plaatselijke technische en veiligheidsnormen voor het gebruik van het apparaat in een ander EU/EER-land.

Deze garantie dekt geen kosten verbonden aan de modificaties of aanpassingen van het apparaat teneinde te voldoen aan de plaatselijke spanningsvereisten en veiligheids- of andere technische normen. Het verkoopbedrijf of de nationale distributeur

#### **EU-garantie**

kan de vereiste modificaties en aanpassingen van bepaalde productmodellen voor rekening van de koper uitvoeren. Het is echter vanwege technische redenen niet mogelijk om alle productmodellen te veranderen of aan te passen aan de plaatselijke spanningsvereisten en veiligheids- of andere technische normen. Bovendien kan het veranderen of aanpassen van het apparaat afbreuk doen aan de werking van het apparaat. Als de koper de vereiste modificaties of aanpassingen aan de plaatselijke spanningsvereisten en technische of veiligheidsnormen tot volle tevredenheid van het verkoopbedriif of de nationale distributeur in het land van gebruik heeft laten uitvoeren, dan wordt een aanvullende reparatiegarantie verstrekt mits de koper de aard van de verandering of aanpassing bekend maakt als deze van toepassing is op de reparatie. (De koper wordt aangeraden om het aangepaste of veranderde apparaat niet naar het verkoopbedrijf of de nationale distribu-

teur in het land van aankoop te sturen als de reparatie betrekking heeft op de modificatie of aanpassing).

Deze garantie is uitsluitend geldig in gebieden die onderworpen zijn aan de wetgeving van de Europese Unie en de Europese Economische Ruimte.

Bewaar deze garantie samen met uw aankoopbon.

## CP8 octrooi

© Panasonic Mobile Communications Co., Ltd. 2005 De informatie in dit document is vatbaar voor wijziging zonder voorafgaande kennisgeving. Niets in deze uitgave mag worden verveelvoudigd, opgeslagen in een geautomatiseerd gegevensbestand, of openbaar gemaakt, in enige vorm of wijze, zonder de uitdrukkelijke goedkeuring van Panasonic Mobile Communications Co. Ltd.

# **C €**0168

## Tegic

T9<sup>®</sup> is een handelsmerk van Tegic Communications Inc. De tekstinvoermethode T9<sup>®</sup> is vervaardigd onder licentie van een of meer van de volgende octrooien: Amerikaanse octrooien nrs. 5,818,437, 5,953,541, 5,187,480, 5,945,928 en 6,011,554; Canadees octrooi nr. 1,331,057; Brits octrooi nr. 2238414B; Hongkong standaard octrooi nr. HK0940329; Republiek van Singapore octrooi nr. 51383; Europees octrooi nr. 0 842 463 (96927260.8) DE/DK, FI, FR, IT, NL, PT, ES, SE, GB; en andere wereldwijd aanhangige octrooien.

## OpenWave

OpenWave is een pionier op het gebied van mobiele datatransmissie en levert voice- en datatoepassingen aan de mobiele-communicatiesector.

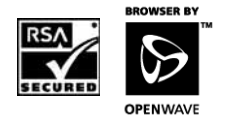

#### SOFTWARELICENTIEOVEREENKOMST VOOR EINDGEBRUIKERS

Door het gebruik van deze Panasonic mobiele telefoon en de ingesloten softwarefuncties of programma's ("Ingesloten software") aanvaardt u de voorwaarden en bepalingen van de onderhavige softwarelicentieovereenkomst voor eindgebruikers.

- RECHTEN VAN EINDGEBRUIKERS: Panasonic verleent een beperkt recht aan eindgebruikers voor het gebruik van de ingesloten software als deel van en samen met deze Panasonic mobiele telefoon. U verbindt zich ertoe de ingesloten software overeenkomstig de toepasselijke wetten te gebruiken, met inbegrip van alle wetten inzake auteursrecht en andere intellectuele eigendomsrechten. Enig ander gebruik is ten strengste verboden.
- 2. BEPERKINGEN VAN EINDGEBRUIKERSRECHTEN:
  - (a) Het is niet toegestaan de ingesloten software te reproduceren, of naar andere apparaten te kopieren of over te dragen;
  - (b) Het is niet toegestaan afgeleide werken gebaseerd op de ingesloten software te creeren (behoudens waar uitdrukkelijk toegestaan als deel van een functietoepassing);
  - (c) Het is niet toegestaan de ingesloten software na te bouwen, te decompileren, te disassembleren of op een andere manier te proberen de broncode van de software te ontdekken;
  - (d) De Panasonic mobiele telefoon mag uitsluitend ter beschikking worden gesteld van andere eindgebruikers die zich ertoe verbinden de verplichtingen in de onderhavige softwarelicentieovereenkomst na te komen
  - (e) Het is niet toegestaan eigendomsmededelingen zoals het auteursrecht, handelsmerk of anderszins van de ingesloten software te verwijderen.
- INTELLECTUELE EIGENDOMSRECHTEN: De ingesloten software is beschermd door auteursrecht, handelsmerk-, octrooirechten en/of andere intellectuele eigendomsrechten en is het eigendom van Panasonic Mobile Communications Co. Ltd. ("PMC") en/of in licentie gegeven door de licentiegevers van PMC.
- BEEINDIGING: Aan het recht van gebruik van de ingesloten software wordt onmiddellijk een einde gesteld in het geval van niet-naleving van de voorwaarden van de onderhavige softwarelicentieovereenkomst.

- 5 UITSLUITING/BEPERKING VAN AANSPRAKELIJKHEID: VOOR-ZOVER KRACHTENS DE TOEPASSELIJK WET TOEGESTAAN. AANVAARDT PMC, HAAR GELIEERDE MAATSCHAPPLIEN EN HUN LICENTIEGEVERS GEEN ENKELE AANSPRAKELLIKHEID VOOR ENIGE INCIDENTELE, INDIRECTE, BIJZONDERE SCHADE OF GEVOLGSCHADE OF ENIGE ANDERE SCHADE VEROORZAAKT DOOR GEBRUIKSDERING. GEGEVENSVERLIES OF WINST-DERVING. VOORTVLOEIEND UIT OF IN VERBAND MET HET GEBRUIK OF DE PRESTATIE VAN DE INGESLOTEN SOFTWARE BEHOUDENS WAAR UITDRUKKELIJK ANDERS VERMELD OP DE GARANTIEKAART, WIJZEN PMC, HAAR GELIEERDE ONDERNEMINGEN EN HAAR LICENTIEGEVERS ALLE GARANTIES. HETZIJ UITDRUKKELIJK. HETZIJ STILZWIJGEND. MET INBEGRIP MAAR NIET BEPERKT TOT DE STILZWIJGENDE GARANTIES VAN VERKOOPBAARHEID EN GESCHIKTHEID VOOR EEN BEPAALD DOEL VAN DE HAND. DE EINDGEBRUIKER KAN UITSLUITEND AANSPRAAK MAKEN OP DE RECHTSMIDDELEN VOORZIEN OP DF GARANTIFKAART
- 6. AANVULLENDE DERDEN VOORWAARDEN: De ingesloten software kan software van derden bevatten welke onderworpen is aan afzonderlijke licentievoorwaarden vermeld in de gebruikershandleiding of verwante productdocumentatie en/of weergegeven op het scherm van de Panasonic mobiele telefoon. U erkent en aanvaardt dat de software van derden wordt beheerst door de licentievoorwaarden van derden, waar van toepassing, en dat deze voorwaarden uitsluitend tussen u en de toepasselijke licentiegever zijn overeengekomen.
- 7. EXPORTREGLEMENTERING/BEPERKTE RECHTEN: De ingesloten software is onderworpen aan de Amerikaanse wetten op exportcontrole en verwante reglementering en kan onderworpen zijn aan wetten op import- en exportcontrole van andere landen. U verbindt zich ertoe deze reglementering nauwgezet na te leven. U verklaart de ingesloten software niet te zullen exporteren of herexporteren, noch direct of indirect, naar landen waarop Amerikaanse exportbeperkingen van toepassing zijn. Het gebruik, de verveelvoudiging of de verspreiding door de Amerikaanse regering is onderworpen aan de beperkingen vastgelegd in de Rechten in technische gegevens en computersoftware clausules in DFARS 252.227-7013(c)(1)(ii) en FAR 52.227-19(c)(2), waar van toepassing.

# Register

## Α

| Accessoires            | 97 |
|------------------------|----|
| Achtergrond            | 15 |
| Afbeelding             | 91 |
| Alarm                  | 88 |
| Stoppen                | 89 |
| Applicaties            | 88 |
| Archief                | 39 |
| Auto key lock          | 79 |
| Automatisch antwoorden | 78 |

## в

| 65       |
|----------|
| 66       |
| 69       |
| . 19, 97 |
|          |
| 20       |
| 19       |
|          |
| 21       |
| 101      |
|          |
| 55       |
|          |
|          |
|          |
|          |
| 40       |
| 41       |
|          |
|          |
|          |
| 83       |
|          |
| 85       |
|          |

## С

| Code                    |     |
|-------------------------|-----|
| Conferentie             |     |
| Conformiteitsverklaring | 113 |

| Contacten                | 50 |
|--------------------------|----|
| Contactenlijst gebruiken | 22 |
| Contrast                 | 65 |
|                          |    |

#### D

| Data verbindingen |            |
|-------------------|------------|
| Display           | 12, 15, 64 |
| Stand-byscherm    |            |
| DTMF              |            |

#### Е

| Elk toets antwoorder | n78 |
|----------------------|-----|
| Emoticon-gebruiker   | 41  |

## F

| FDN |  | 54 |
|-----|--|----|
|-----|--|----|

## G

| Gebruikergedefinieerde      |    |
|-----------------------------|----|
| mappen                      | 92 |
| Geheugenstatus49, 59,       | 93 |
| Geluiden62,                 | 92 |
| Gesprek                     | 22 |
| Afwijzen                    | 24 |
| Beantwoorden                | 24 |
| Bewerkingen met meerdere    |    |
| gesprekken                  | 28 |
| Functies tijdens gesprekken | 26 |
| Tweede gesprek              | 27 |
| Tweede gesprek              |    |
| beantwoorden                | 25 |
| Voeren                      | 22 |
| Wacht                       | 26 |
| Gesprek doorschakelen       | 70 |
| Gesprek in wacht            | 72 |
| Gesprekken (Instellingen)   | 70 |
| Gespreksoverdracht28,       | 29 |
| Gespreksstatus 26, 28,      | 30 |
| GPRS info                   | 87 |
| Grappige toggle             | 82 |
| Groepen                     | 57 |
| Groeten                     | 65 |
| GSM-netwerk                 | 68 |
|                             |    |

## н

| Handen vrij | . 26, | 28 |
|-------------|-------|----|
| Helderheid  | ····· | 66 |
| Hoofdmenu   |       | 34 |

## I

| ID achterhouden<br>ID beller<br>Illumination bericht<br>In-/uitschakeltijdstip<br>Inbox<br>Indicatielampje | <br>2, | 72<br>72<br>42<br>80<br>38<br>17<br>60<br>84<br>61<br>73<br>83 |
|----------------------------------------------------------------------------------------------------|--------|----------------------------------------------------------------|
|----------------------------------------------------------------------------------------------------|--------|----------------------------------------------------------------|

## κ

| Kalender              | 94 |
|-----------------------|----|
| Kiezen                | 22 |
| Internationaal bellen | 23 |
| Laatst gekozen nummer | 22 |
| Kleurthema's          | 64 |

## L

| Laadconnector       | 12  |
|---------------------|-----|
| Laadindicatie       | 20  |
| Licenties           | 111 |
| Lijn                | 74  |
| Lijst verkorte nrs  | 56  |
| Luidsprekergedeelte | 12  |

#### Μ

| Mailboxnummer      | 46 |
|--------------------|----|
| Max. kosten        | 73 |
| Menu               | 34 |
| Het menu weergeven | 35 |
| Microfoon          | 12 |
| Mijn contacten     | 59 |
| Mijn media         | 91 |
| Mijn nummers       | 58 |
| Multi-tap          | 31 |

## Ν

| Netwerk               | 68 |
|-----------------------|----|
| Netwerklijst          | 69 |
| Netwerknaam verbergen | 66 |
| Noodoproep            | 23 |
| Normaal               | 28 |

#### 0

| Onderhoud | <br>8 |
|-----------|-------|
| onaonioua | <br>- |

#### Ρ

| Personal handsfree<br>Personal handsfree-connector | 97<br>12<br>76 |
|----------------------------------------------------|----------------|
|                                                    | 70             |
| PIN/PIN2 wijzigen                                  | / /            |
| Problemen oplossen                                 | 98             |
| Profielen                                          |                |
| Instellen                                          | 96             |
| Profiles                                           | 95             |
| Activeren                                          | 95             |

## R

| Raak muis    | 81 |
|--------------|----|
| Rekenmachine | 89 |
| Ringtones    | 62 |
| Downloaden   | 63 |

## S

| CAD.                        | 6      |
|-----------------------------|--------|
| 5AR                         | 0      |
| SDN                         | 60     |
| Shortcuts                   | 93     |
| SIM                         | 18     |
| Installeren/verwijderen     | 18     |
| SIM blokkeren               | 78     |
| SMS (Short Message Service) | 36     |
| SMS-instellingen            | 37     |
| Snelle lader                | 97     |
| Spelletjes                  | 81     |
| Splitsen                    | 28, 29 |
| Standaard                   | 80     |
| Statuspictogrammen          | 16     |
| Stil schakelen              | 24     |
|                             |        |

#### Register

| Stille modus<br>Symbolen                                                                                                    | 25<br>10 |
|----------------------------------------------------------------------------------------------------|----------|
| т                                                                                                    |          |
| Taal                                                                                                    | 67       |
| Displaytalen                                                                                                    | 67       |
| Tekstinvoer                                                                                                    | 31       |
| The former of the second second secon | ~ .      |

| Tekstinvoer         | 31 |
|---------------------|----|
| Tekstmodus          | 31 |
| Tekstsjablonen      | 41 |
| Telefoon            | 12 |
| In-/uitschakelen    | 21 |
| Telefoonboek        | 51 |
| Contacten toevoegen | 52 |
| Zoeken              | 51 |
| Telefooncode        | 76 |
| Tijd en datum       | 79 |
| Tijd/Kosten         | 71 |
| Toets               | 12 |
| Sneltoetsen         | 14 |
| Toetsfuncties       | 13 |
| Т9                  | 31 |
| T9 Input            | 67 |
| T9 tekstinvoermodus | 31 |

## U

| Uitzenden |  |
|-----------|--|
| UIIZenuen |  |

#### ۷

| Valuta-omzetter          | 90     |
|--------------------------|--------|
| Vast nummer              |        |
| Veiligheidsvoorschriften |        |
| Verklarende woordenlijst | 103    |
| Verlichting              | 42, 65 |
| Verlichtingsbericht      |        |
| Voicemail                |        |
| Voicemailbox             |        |
| Volume                   |        |

#### W

| Waarschuwingen    | 64 |
|-------------------|----|
| Waarschuwingstoon | 63 |
| Wallpaper         | 64 |

## Z

| Zend mijn | nummer |  | 74 |
|-----------|--------|--|----|
|-----------|--------|--|----|